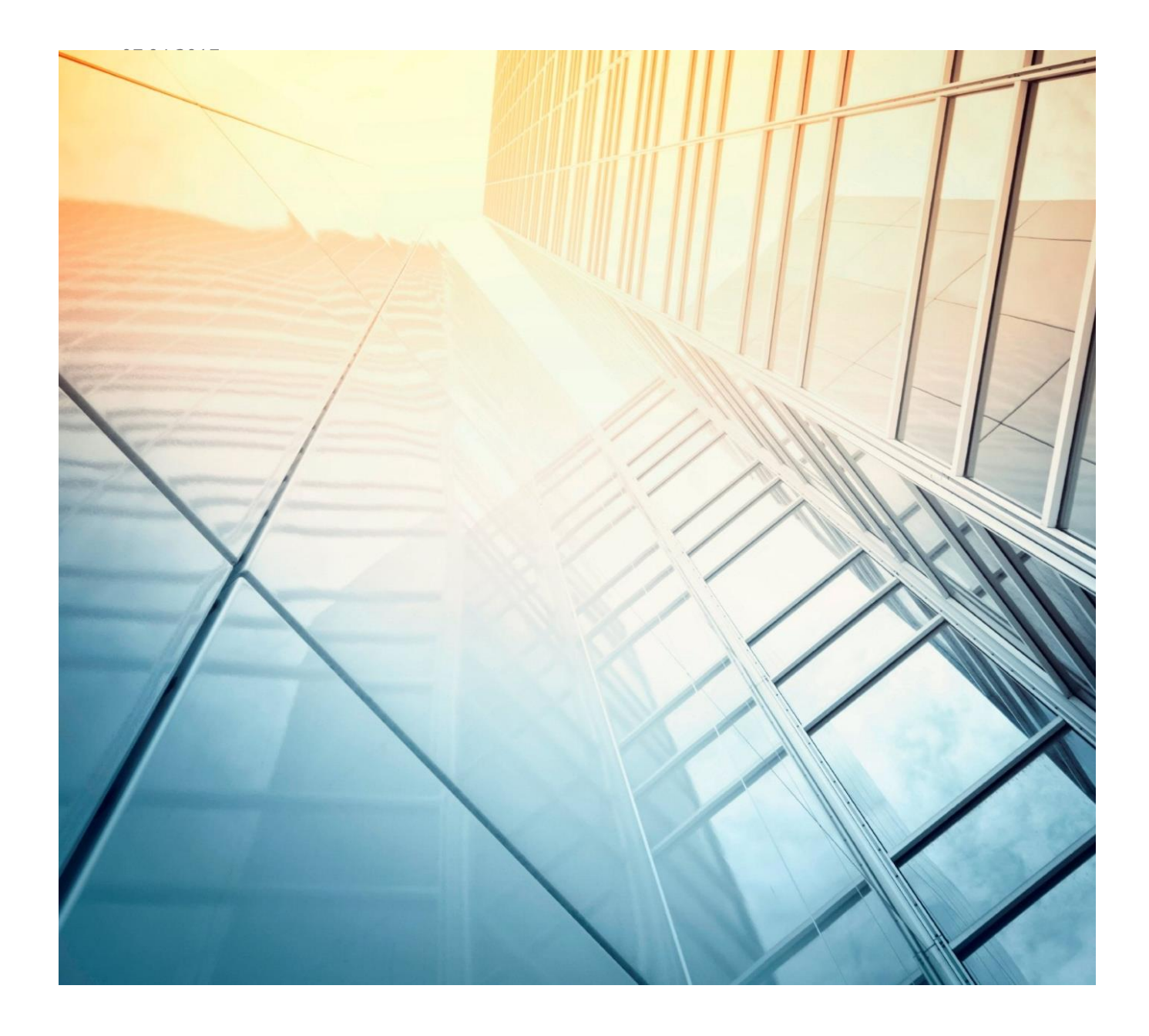

# ЛИЧНЫЙ КАБИНЕТ

# ЮНИКАРД-ОЙЛ

Руководство пользователя системой безналичных расчетов «ЛИЧНЫЙ» КАБИНЕТ» (08.08.2019)

# ОГЛАВЛЕНИЕ

### Оглавление

| Регистрация             | 1  |
|-------------------------|----|
| Работа с меню           | 4  |
| Договоры                | 5  |
| Карты                   | 6  |
| Транзакции              | 16 |
| Счёт на оплату          | 17 |
| Уведомления             | 18 |
| Операции                | 22 |
| Статистика              | 23 |
| Отчёты по картам        | 25 |
| Итоговая отчётность     | 27 |
| Терминальные чеки       | 28 |
| Внешние ресурсы         | 30 |
| Чат                     | 31 |
| Личный кабинет водителя | 32 |
| Мониторинг транспорта   | 35 |
| Контактные данные       | 44 |

# РЕГИСТРАЦИЯ

### Регистрация

### ПОЛУЧЕНИЕ ПАРОЛЯ

Доступ в «Личный кабинет» в виде логина/пароля выдается ответственному сотруднику компании после заключения договора с ООО «Юникард-Ойл».

#### ВХОД

Вход в систему «Личный кабинет» возможен по адресу <u>http://lk.unicardoil.ru/</u>. Рекомендуем использовать программу Google Chrome или Microsoft Explorer.

| лк |                                                                                                    |
|----|----------------------------------------------------------------------------------------------------|
|    | Сообщаем Вам, что наша компания ООО "Оникард-Ойл" перешла на электронный документооборот юридически значимыми документами. Мы готовы отправлять счета-<br>фактуры, акты и накладные, акты сверок в электронном виде. <u>Подробнее</u> |
|    | Пичный Кабинет                                                                                                    |
|    |                                                                                                    |
|    | Авторизуйтесь как                                                                                                    |
|    | руководитель - введите имя и<br>пароль (из договора) для управление<br>своими картами.                                                                                                    |
|    | ВОДИТЕЛЬ - введите номер карты и пароль полученный от Вашего руководителя.                                                                                                    |
|    | Имя или номер карты                                                                                                    |
|    | Паропь                                                                                                    |
|    | Восстановление пароля Вход                                                                                                    |

### СМЕНА ПАРОЛЯ

При необходимости можно сменить пароль на новый. Для смены пароля необходимо будет зайти в настройки и ввести старый пароль.

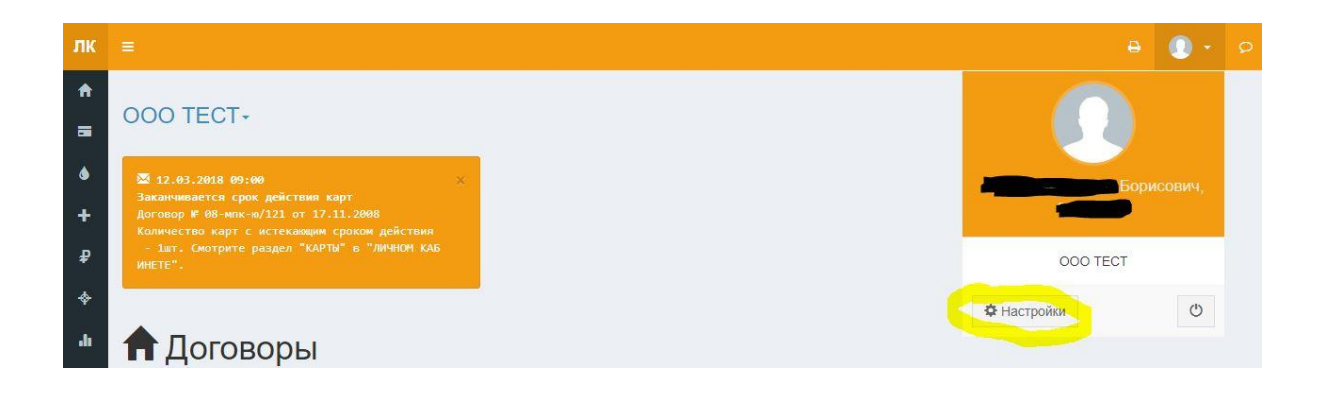

# РЕГИСТРАЦИЯ

|                          | e 🕕 e                                                                                                    |                                                                                                    |
|--------------------------|----------------------------------------------------------------------------------------------------|----------------------------------------------------------------------------------------------------|
|                          |                                                                                                    |                                                                                                    |
| Настройки                |                                                                                                    |                                                                                                    |
| Общие                    |                                                                                                    |                                                                                                    |
| Φοτο                     |                                                                                                    |                                                                                                    |
|                          |                                                                                                    |                                                                                                    |
|                          |                                                                                                    |                                                                                                    |
|                          | Выбрать                                                                                                    |                                                                                                    |
| ОМФ) кмМ                 | Борисович,                                                                                                    |                                                                                                    |
|                          |                                                                                                    |                                                                                                    |
| должность                |                                                                                                    |                                                                                                    |
| Телефон                  | Телефон                                                                                                    |                                                                                                    |
| <b>Мобильный телефон</b> | Мобильный телефон 79031234567                                                                                                    |                                                                                                    |
| Email                    | @unicardoil.ru                                                                                                    |                                                                                                    |
| Вывод данных             | 15 записей на странице 🔹                                                                                                    |                                                                                                    |
|                          |                                                                                                    |                                                                                                    |
|                          | ▲ Уведомления Смена пароля Сохранить                                                                                                    |                                                                                                    |
|                          |                                                                                                    |                                                                                                    |
| =                        | A 🕘 🗧 🦉                                                                                                    | þ                                                                                                    |
| Цестройии                |                                                                                                    |                                                                                                    |
| пастроики (с             | мена пароля)                                                                                                    |                                                                                                    |
| Смена пароля             |                                                                                                    |                                                                                                    |
| Старый пароль            | Старый пароль                                                                                                    |                                                                                                    |
| Новый пароль             | Новый пароль.                                                                                                    |                                                                                                    |
| Повторить                | Повторить новый паропь                                                                                                    |                                                                                                    |
|                          | Назад Сохранить                                                                                                    |                                                                                                    |
|                          |                                                                                                    |                                                                                                    |
|                          |                                                                                                    |                                                                                                    |
|                          | <ul> <li>Настройки</li> <li>Общие</li> <li>Фото</li> <li>Фото</li> <li>Имя (ФИО)</li> <li>Должность</li> <li>Телефон</li> <li>Кобильный телефон</li> <li>Етпаіі</li> <li>Вывод данных</li> </ul> | Acception KKN<br>COLUME<br>COLUME |

### ВОССТАНОВЛЕНИЕ ПАРОЛЯ

Если пароль утерян, можно воспользоваться функцией «Восстановление пароля».

| Авториз | вуйтесь |
|---------|---------|
| Имя     | Z       |
| Пароль  |         |

В появившимся поле необходимо ввести Ваш логин, либо Email.

# РЕГИСТРАЦИЯ

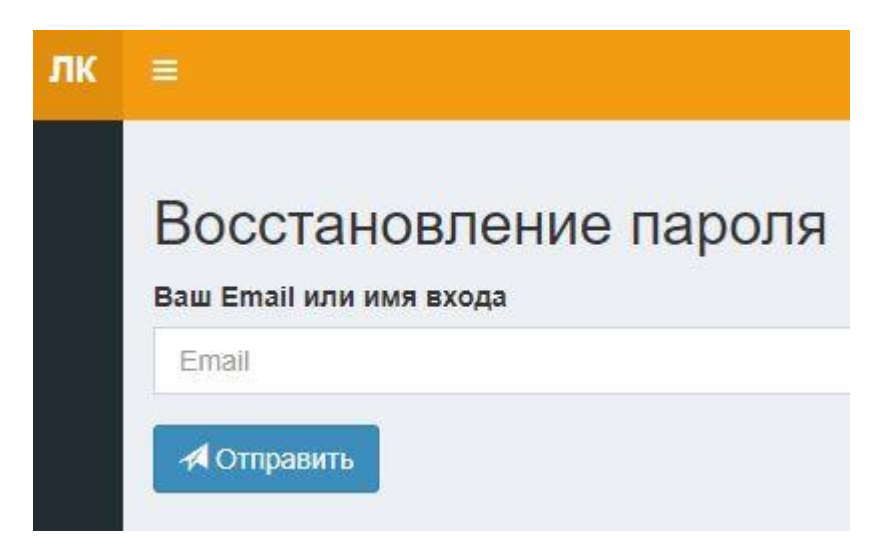

Если Email или логин совпадают с имеющимися в базе данных, то на Email будет выслан новый пароль.

# РАБОТА С МЕНЮ

### Работа с меню

Для вызова меню необходимо нажать на

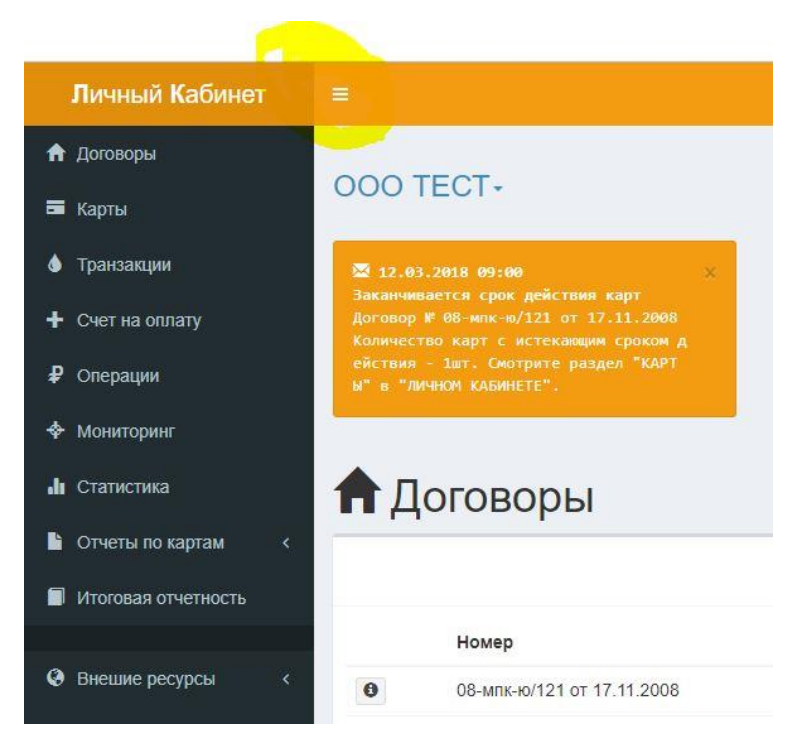

# ДОГОВОРЫ

### Договоры

В этом разделе отображается основная информация по договору:

- Реквизиты компании
- Контактные данные
- Остатки денежных средств по договорам

Для появления на экране сводной информации необходимо нажать на название организации.

| 00 T        | ЕСТ-<br>инн<br>кпп<br>огрн<br>окпо    | Расчетный счет<br>Место нахождения<br>Адрес почтовый | 407028105381701<br>140030, МО, Любере<br>140030, МО, Любере | в ПАО СБЕРБ,<br>цкий р-н, пос. Маг<br>цкий р-н, пос. Маг | АНК (МОСКВА ) БИК 0445252<br>1аховка, Касимовское шоссе,<br>1аховка, Касимовское шоссе, | 225<br>¶    |          |
|-------------|---------------------------------------|------------------------------------------------------|-------------------------------------------------------------|----------------------------------------------------------|-----------------------------------------------------------------------------------------|-------------|----------|
| 🕈 До        | оговоры                               |                                                      | C                                                           | Счет на оплату                                           | Сообщить об оплате                                                                      | 🔳 Заказ     | ать карт |
|             | Договор                               | Ст                                                   | гатус                                                       | Карт                                                     | Платежный лимит                                                                         |             |          |
| 0           | 08-мпк-ю/121 от 17.11.2008            | В                                                    | работе                                                      | 25                                                       |                                                                                         | 5           | 898.23   |
| 0           | Tect ATH POS                          | В                                                    | работе                                                      | 2                                                        |                                                                                         |             | 0.00     |
| Расходь     | ы по договору 08-мпк-ю/121 от 17      | 7.11.2008                                            | Расходы                                                     | жный лимит                                               |                                                                                         |             | 5890 5   |
| © 0.5       |                                       |                                                      |                                                             |                                                          |                                                                                         |             | 5899.0   |
| (d) MPI     |                                       |                                                      |                                                             |                                                          |                                                                                         |             | 5898.5   |
| 0.5<br>-0.5 |                                       |                                                      |                                                             |                                                          |                                                                                         |             | 5898.0   |
| -1.0        | what what what what what what         | shar shar shar shar shar shar                        | Mar Mar Apr Apr                                             | APT APT APT                                              | a popt a popt a popt a popt                                                             | API DPI     | 5897.0   |
| 16 Mar      | 12 m 18 m 10 m 20 m 21 m 22 m 23 m 23 | 1 Min 32 Min 36 Min 31 Min 38 Min 39 Min 3           | 30 Min 31 Min 01 PH 02 PH                                   | 03 hr 04 hr 05 pr                                        | 06 hr 07 hr 08 pr 09 pr 10 pr                                                           | 11 hr 15 br |          |

### Карты

В данном разделе можно:

- Просмотреть сводную информацию по всем Вашим картам.
- Просмотреть и изменить лимиты кошельков карты.
- Пополнить карту с кошельком ЭК.
- Просмотреть историю статусов карты.
- Просмотреть историю изменения лимитов карты.
- Изменить держателя карты.
- Заблокировать карту.
- Сохранить в формате Excel или Pdf список карт.
- Сформировать заявку на изготовление новых карт.
- Просмотреть и поменять код по каждой карте для личного кабинета водителя.

#### ПРОСМОТР И ИЗМЕНЕНИЕ ЛИМИТОВ КАРТЫ

Для просмотра и изменения лимитов карты необходимо нажать значок напротив карты. после чего появится окно с тремя вкладками: «Ограничения/остатки», «Изменения» и «История». Лимиты отображаются на вкладке «Ограничения/остатки». Лимиты для карт типа F, I (офлайн+онлайн) и карт типа D, J (только онлайн) изменяются по разному.

Тип карты можно увидеть в левом верхнем углу в окне просмотра лимитов

#### Изменение лимитов для карт типа F и I (офлайн+онлайн).

| Держатель         | Держатель   |                | Группа            | карт Груп | па карт |  |
|-------------------|-------------|----------------|-------------------|-----------|---------|--|
| ЛК водителя       | 2295        | 5              | 3                 |           |         |  |
| Ограничения/остат | тки Изменен | ия История     |                   |           |         |  |
| /слуга            | Период      | Тип            | Лимит             | Исчерпано | Остаток |  |
|                   |             | Лимиты         | по цене терминала |           |         |  |
| АИ-95 экто        | Суточный    | Общий          | 65.00 Л           | 0.00 Л    |         |  |
| АИ-95             | Суточный    | Общий          | 65.00 Л           | 0.00 Л    |         |  |
| Лойка             | Недельный   | Индивидуальный | 2 000.00 P        | 0.00 P    |         |  |
| FHK Pulsar 95     | Суточный    | Общий          | 65.00 Л           | 0.00 Л    |         |  |
| \И-95 Фора        | Суточный    | Общий          | 65.00 Л           | 0.00 Л    |         |  |
| G-Drive 95        | Суточный    | Общий          | 65.00 Л           | 0.00 Л    |         |  |
| 10000             |             |                |                   |           |         |  |

Для карт типа F и I напротив каждой услуги задаётся только одно значение лимита, которое может быть либо суточное, либо недельное или месячное.

Для изменения значения лимита необходимо нажать на значок и напротив услуги, по которой редактируется лимит. Если лимит общий, то он применится ко всем услугам, у которых указан общий тип лимита. Индивидуальный лимит меняется только у одной услуги.

| операции о<br>Максималь | изменение услуг на карте происходит автоматически при очередно<br>бслуживания на торговых точках с номерами [2005/*].<br>но возможное значение лимита 100 л. или 5000 ₽ | и |
|-------------------------|----------------------------------------------------------------------------------------------------|---|
| Карта                   | 912007767                                                                                                    |   |
| Услуга                  | АИ-95 экто (Л)                                                                                                    | v |
| Период                  | Месячный                                                                                                    | ۲ |
| Тип                     | Общий                                                                                                    | ۲ |
| Значение                | 500.00                                                                                                    |   |
| Кодовое<br>слово        | Кодовое слово                                                                                                    |   |

Появится окно с параметрами изменения лимита.

В данном окне можно поменять период действия лимита (суточный, месячный, недельный), тип лимита (общий, индивидуальный) и значение лимита:

– в рублях для кошельков Рубли, Мойка, Товары, Услуги

– в литрах для топливных кошельков.

Для изменения лимита необходимо ввести кодовое слово, которое обговаривается в Договоре и нажать кнопку «Изменить»

<u>Обратите внимание!</u> Автоматическое изменение лимита возможно на величину, не более чем указано в сообщении. Если необходимо поменять лимит на величину большую, чем указано в сообщении, необходимо распечатать заявку на изменение лимита и прислать её нам по Email или факсу.

| Держатель                 | Держатель      |                            |           |          |  |
|---------------------------|----------------|----------------------------|-----------|----------|--|
| Группа карт               | Группа карт    |                            |           |          |  |
| IMEI ИМЕІ устройства мони |                | юниторинга или иной иденти | фикатор   |          |  |
| Ограничения/оста          | тки Изменения  | История                    |           |          |  |
| слуга                     | Тип            | Суточный                   | Недельный | Месячный |  |
| 1-95 экто                 | Общий          | 0.00                       | 0.00      | 0.00     |  |
| г                         | Общий          | 0.00                       | 0.00      | 0.00     |  |
| 3                         | Общий          | 0.00                       | 0.00      | 0.00     |  |
| ойка                      | Индивидуальный | 300.00                     | 300.00    | 400.00   |  |
| Гзимнее                   | Общий          | 0.00                       | 0.00      | 0.00     |  |
| 1-95                      | Общий          | 0.00                       | 0.00      | 0.00     |  |
| 1-98                      | Общий          | 0.00                       | 0.00      | 0.00     |  |
| -80                       | Общий          | 0.00                       | 0.00      | 0.00     |  |
| 1-92                      | Общий          | 0.00                       | 0.00      | 0.00     |  |

#### Изменение лимитов для карт типа D и J (только онлайн).

Для карт типа D и J напротив каждой услуги задаются сразу три значения лимита: суточное, недельное и месячное. Если лимит достигает одного из параметров, то обслуживание останавливается.

Для изменения значения лимита необходимо нажать на значок и напротив услуги, по которой редактируется лимит. Если лимит общий, то он применится ко всем услугам, у которых указан общий тип лимита. Индивидуальный лимит меняется только у одной услуги.

Появится окно с параметрами изменения лимита.

| аксимально возможное | значение лимита в сутки 100 Л |
|----------------------|-------------------------------|
| Услуга               | дт                            |
| Тип                  | Общий                         |
| В сутки (Л)          | 500.00                        |
| В неделю (Л)         | 3500.00                       |
| В месяц (Л)          | 15000.00                      |
| Кодовое слово        | Кодовое слово                 |

В данном окне можно поменять тип лимита (общий, индивидуальный) и значение лимита в сутки, неделю и месяц:

– в рублях для кошельков Рубли, Мойка, Товары, Услуги

– в литрах для топливных кошельков.

Обязательно указывать все значения лимитов: суточный, недельный и месячный.

Пример:

- если Вам необходимо чтобы лимит был не более 50 литров в сутки, то необходимо установить 50 л. в сутки 350 литров в неделю и 1500 литров в месяц.

- если Вам необходимо установить лимит 2000 литров в месяц, то можно установить 2000 л. сутки, 2000 л. в неделю и 2000 л. в месяц, тогда будет возможно выбрать весь месячный лимит за сутки.

Значения лимитов в личном кабинете изменятся только после их обработки.

Для изменения лимита необходимо ввести кодовое слово, которое обговаривается в Договоре и нажать кнопку «Изменить»

<u>Обратите внимание!</u> Автоматическое изменение лимита возможно на величину, не более чем указано в сообщении. Если необходимо поменять лимит на величину большую, чем указано в сообщении, необходимо распечатать заявку на изменение лимита и прислать её нам по Email или факсу.

Изменение лимита произойдёт только на торговых точках с номерами 2005/\*.

Заявка действует 30 дней с момента формирования.

Историю изменения лимитов можно просмотреть на вкладке «Изменения»

| Ограничен  | ия/остатки | Изменения      | Истор  | вис    |        |            |
|------------|------------|----------------|--------|--------|--------|------------|
| Дата       | Тип        |                |        | Сумма  | Услуга | Статус     |
| 17.06.2016 | Отложенно  | е изменение ли | імитов | 30.00  | ДТ     | Отправлено |
| 17.06.2016 | Отложенно  | е изменение ли | митов  | 50.00  | Мойка  | Отправлено |
| 17.06.2016 | Отложенно  | е изменение ли | митов  | 100.00 | дт     | Отправлено |
| 28.06.2016 | Отложенно  | е изменение ли | митов  | 45.00  | ДТ     | Отправлено |
| 28.06.2016 | Отложенно  | е изменение ли | митов  | 56.00  | АИ-95  | Отправлено |

### ФОРМИРОВАНИЕ ОТЛОЖЕННОГО ПОПОЛЕНИЯ КАРТЫ

Карты со схемой работы ЭК можно удалённо пополнить со счёта клиента.

Для этого необходимо выполнить процедуру отложенного пополнения (далее ОП) карты.

Для просмотра и пополнения остатка на карте необходимо нажать значок окно с тремя вкладками: «Ограничения/остатки», «Изменения» и «История». Остаток отображается на вкладке «Ограничения/остатки» под заголовком «Остаток на ЭК».

| 2                         |                |              |                |     |
|---------------------------|----------------|--------------|----------------|-----|
| Ограничения/              | остатки        | Изменения    | История        |     |
| Услуга                    | Лимит          | Период       | Тип            |     |
|                           |                | Электронн    | ый кошелек     |     |
| Рубли                     | 0.00 P         | Суточный     | Индивидуальный | + - |
|                           |                | Лимиты по це | ене терминала  |     |
| дт                        | 56.00 Л        | Суточный     | Общий          |     |
| АИ-95                     | 56.00 Л        | Суточный     | Общий          |     |
| Мо <mark>йка</mark>       | 50.00 P        | Суточный     | Индивидуальный |     |
| А <mark>И-95 Фо</mark> ра | <u>56.00 Л</u> | Суточный     | Общий          |     |
|                           |                |              |                |     |
|                           |                |              |                |     |

Для формирования отложенного пополнения необходимо нажать значок 💻.

Откроется окно «Пополнение карты» в котором необходимо ввести сумму, на которую необходимо пополнит карту и кодовое слово. Сумма пополнения не должна превышать максимального значения (равного количеству денежных средств на счёте клиента).

| лк            | =                                                                                       | A 🕘 🕖 - P                                                                                                    |
|---------------|-----------------------------------------------------------------------------------------|----------------------------------------------------------------------------------------------------|
| <b>↑</b><br>= | Пополнение ка                                                                           | рты                                                                                                    |
| ♦<br>+        | Удаленное пополнение карты<br>действовать 30 дней с момен<br>Максимально возможное знач | происходит автоматически при очередной операции обслуживания на торговых точках с номерами (2005/*). Заявка на пополнение карты будет<br>га формирования.<br>кение 5898 Р |
| ₽             | Карта                                                                                   | 912044730                                                                                                    |
| -du           | Услуга                                                                                  | Рубли (Р)                                                                                                    |
|               | Сумма пополнения<br>Кодовое слово                                                       | 0 Кодовое слово                                                                                                    |
| •             |                                                                                         | Назад Изменить                                                                                                    |
|               |                                                                                         | Изменить                                                                                                    |

Для завершения процедуры пополнения нажать кнопку

Во вкладке карты «Изменения» можно просмотреть историю пополнения и их статус:

- сформировано ОП готово к отправке на терминалы;
- отправлено ОП отправлено на терминалы и при предъявлении карты в терминал 2005 эмитента поступит на карту
- реализовано ОП поступило на карту

ОП действует в течение 30 дней после его формирования. По истечении 30 дней ОП необходимо формировать заново.

#### ПРОСМОТР ИСТОРИИ СТАТУСОВ КАРТЫ

Для просмотра истории статусов карты необходимо нажать значок появится окно с тремя вкладками: «Ограничения/остатки», «Изменения» и «История». Необходимо выбрать вкладку «История».

| apra 912044730      |           |             |           |           |
|---------------------|-----------|-------------|-----------|-----------|
| Ограничения/остатки | Изменения | История     |           |           |
| Дата                | с         | татус       |           |           |
| 17.06.2016 14:11:49 | В         | работе      |           |           |
| 24.06.2016 11:22:11 | 3         | аблокирован | ia        |           |
| 24.06.2016 11:22:20 | В         | работе      |           |           |
| 24.06.2016 11:23:03 | Φ         | ирма в Черн | юм Списке |           |
| 24.06.2016 11:28:44 | В         | работе      |           |           |
| 24.11.2017 13:23:13 | 3         | аблокирован | a         |           |
| 24.11.2017 13:25:19 | В         | работе      |           |           |
| 14.12.2017 18:09:39 | В         | Черном Спи  | іске      |           |
| 14.12.2017 18:10:08 | В         | работе      |           |           |
|                     |           |             |           | 2 SYNLIT! |

### ИЗМЕНЕНИЕ ДЕРЖАТЕЛЯ

Для изменения держателя карты необходимо нажать в списке карт на значок

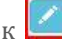

### БЛОКИРОВКА КАРТЫ

Для блокировки карты необходимо нажать на значок <sup>22</sup>, после чего откроется окно в котором необходимо ввести кодовое слово (обговаривается в Договоре) и нажать кнопку заблокировать.

| лк        |                                                                                           | θ 🕕 🖉                                                                                                    |
|-----------|-------------------------------------------------------------------------------------------|----------------------------------------------------------------------------------------------------|
| <b>↑</b>  | Блокировка кар                                                                            | ты                                                                                                    |
| •         | Блокировка карты является вр<br>необходимо в первый рабочий<br>предусмотренном договором. | зменной мерой реагирования при утере контроля за использованием карты. Для подтверждения статуса карты в качестве забложированной<br>день после даты интерактивной блокировки направить официальное письмо в ООО "Юникард-Ойп" о блокировке карты в порядке, |
| ₽<br>\$   | Карта                                                                                     | 912029416                                                                                                    |
| .lı<br>14 | Кодовое слово                                                                             | Кодовое слово<br>Назад Заблокировать                                                                                                    |
|           |                                                                                           |                                                                                                    |
| CO        | ХРАНЕНИЕ СПИ                                                                              | СКА КАРТ                                                                                                    |
| Для       | а сохранения спи                                                                          | ска карт необходимо нажать на кнопку                                                                                                    |

| =     |           |                       |        |          |            |              |            | e 🕕 - p |
|-------|-----------|-----------------------|--------|----------|------------|--------------|------------|---------|
| 🔽 ФИЛ | TD        |                       |        |          |            |              |            |         |
|       |           |                       |        |          |            |              |            |         |
| E K   | Сарты     |                       |        |          |            |              |            |         |
| догов | ор №08-мп | ік-ю/121 от 17.11.200 | 08     |          |            |              |            |         |
|       |           |                       |        |          |            |              |            |         |
| Тип   | Номер     | Держатель             | Группа | Статус   | Выдана     | Срок действ. | Посл.опер. |         |
|       | 912000008 | ТЕСТ ЮНИКАРД-ОЙЛ      |        | В работе | 20.11.2008 | 17.11.2013   | 21.05.2013 | 0 💋 🙆   |
|       | 912000231 |                       |        | В работе | 16.03.2010 | 15.08.2017   | 16.02.2017 | 0 🔽 🙆   |
|       | 912000377 | юникард               |        | В работе | 23.12.2009 | 01.08.2017   | 17.12.2014 | 0 🗾 🙆   |
| 1     | 912000464 |                       |        | В работе | 06.05.2013 | 02.11.2013   |            | θ 💋 🥝   |
|       | 912000465 |                       |        | В работе | 28.05.2013 | 24.11.2013   |            | θ 🗾 🙆   |
|       | 912000594 |                       |        | В работе | 31.07.2013 | 27.01.2014   | 31.07.2013 | 0 🗾 🙆   |
|       | 912007143 |                       |        | Утеряна  | 09.11.2009 | 12.05.2010   | 13.11.2009 | 0 💋     |
| -     | 912007160 | владелец              |        | В работе | 12.11.2009 | 08.08.2010   | 09.02.2010 | 0 💋 🙆   |

Появится окно в котором можно выбрать необходимые параметры списка карт (номер карты, группу карт и статус карты) и нажать на кнопку Excel или Pdf, в зависимости от того в каком формате Вы хотите сохранить список карт.

| Договор     | №08-мпк-ю/121 от 17.11.2008              |   |
|-------------|------------------------------------------|---|
| Номер карты | Все карты                                | , |
| Группа      | Все группы                               |   |
| Статус      | все                                      |   |
| Выданные    | 01.01.2000 0:00:00 - 13.03.2018 23:59:59 | Ű |

### ЗАКАЗ НОВЫХ КАРТ

Для формирования заявки на изготовление новых карт необходимо нажать на кнопку «Заказать карты».

| лк |            |               |                      |        |          |            |              |            | e | 0 - | Ø |
|----|------------|---------------|----------------------|--------|----------|------------|--------------|------------|---|-----|---|
| A  | 🔻 Фильт    | гр 🗧 Заказать | ь карты              |        |          |            |              |            |   |     |   |
| -  | = 10       |               |                      |        |          |            |              |            |   |     |   |
| ۵  |            | арты          |                      |        |          |            |              |            |   |     |   |
| €  | догово     | ор №08-мп     | к-ю/121 от 17.11.200 | 8      |          |            |              |            |   |     |   |
| ₽  | Тип        | Номер         | Держатель            | Группа | Статус   | Выдана     | Срок действ. | Посл.опер. |   |     |   |
|    | - <u>~</u> | 912000008     | ТЕСТ ЮНИКАРД-ОЙЛ     |        | Вработе  | 20.11.2008 | 17.11.2013   | 21.05.2013 | 0 | 0   |   |
| *  | 10         | 912000231     |                      |        | В работе | 16.03.2010 | 15.08.2017   | 16.02.2017 | 0 | 0   |   |
| 36 | 22         | 912000377     | юникард              |        | Вработе  | 23.12.2009 | 01.08.2017   | 17.12.2014 | 0 | 0   |   |

### Откроется форма заявки для заказа карт.

| вка на изготовле                                                                                                    | ние ПК                                                                                                    |                                                  |                       |       |
|----------------------------------------------------------------------------------------------------|----------------------------------------------------------------------------------------------------|--------------------------------------------------|-----------------------|-------|
| каз партии одинаковых карт.<br>іксимально можно указать до<br>1. Неоходимо распечатать, по<br>2. Приехать за картами с дове | 10 видов товаров/услуг на карте.<br>удписать, прислать скан для начала и<br>аренностью на получение ТМЦ (плас | изготовления карт.<br>тиковых карт) и оригиналом | заявки на изготовлени | е ПК. |
| Договор                                                                                                    | №08-мпк-ю/121 от 17.11.2008                                                                                   | v                                                | Количество карт       |       |
| Подписант                                                                                                    | ФИО в родительном падеже                                                                                      |                                                  |                       |       |
| Действует на основании                                                                                                    | Устава, доверенности №.                                                                                       |                                                  |                       |       |
| Тип лимитов                                                                                                    | общий (литры) 🔻                                                                                               | суточный                                         | •                     | 0     |
| дт                                                                                                    | 8                                                                                                    | суточный                                         | v                     | л     |
| ДТ зимнее                                                                                                    |                                                                                                    | суточный                                         | v                     | л     |
| ДТ Евро                                                                                                    | 0                                                                                                    | суточный                                         | *                     | л     |
| ДТ-Е                                                                                                    | 0                                                                                                    | суточный                                         |                       | л     |
| АИ-92                                                                                                    | 0                                                                                                    | суточный                                         | •                     | л     |
| АИ-92 Фора                                                                                                    |                                                                                                    | суточный                                         | Ψ.                    | п     |
| АИ-95                                                                                                    |                                                                                                    | суточный                                         | Ŧ                     | л     |
| АИ-95 Экто                                                                                                    | 10                                                                                                    | суточный                                         | v                     | л     |
| AM-95 Pulsar                                                                                                    | Ð                                                                                                    | суточный                                         | v                     | п     |
| АИ-95 Фора                                                                                                    |                                                                                                    | суточный                                         | ٣                     | л     |
| AII-95 G-Drive                                                                                                    |                                                                                                    | суточный                                         | ¥                     | л     |
| АИ-98                                                                                                    | D                                                                                                    | суточный                                         | Ŧ                     | л     |
| AII-98 G-Drive                                                                                                    |                                                                                                    | суточный                                         | *                     | n     |
| Мойка                                                                                                    | •                                                                                                    | суточный                                         | ¥                     | руб   |
| Сопутствующие товары                                                                                                    | 0                                                                                                    | суточный                                         | v                     | руб   |
| Услуги шиномонтажа, ремонт                                                                                                  | 0                                                                                                    | суточный                                         |                       | руб   |
| Газ                                                                                                    |                                                                                                    | суточный                                         | •                     | л     |

В форме необходимо заполнить данные:

- Выбрать Договор по которому изготавливаются карты.
- Указать количество карт.
- Указать ФИО подписанта заявки.
- Заполнить на основании чего действует Договор.
- Выбрать тип лимитов на карте, их вид (суточный, месячный, недельный) и значение лимита в литрах и виды необходимого на карте топлива.

Вид топлива выбирается путём простановки галочки рядом с названием топлива. Максимально можно указать до 10 видов топлива/услуг.

#### Тип лимита может быть следующий:

• Общий (литры)

При выборе общего (литрового) лимита на карту устанавливается общее ограничение в <u>литрах</u> независимо от выбранных видов топлива.

В строке тип лимита необходимо выбрать суточный, месячный или недельный лимит и заполнить значение лимита в <u>литрах</u> в последней колонке. Затем выбрать необходимые виды топлива

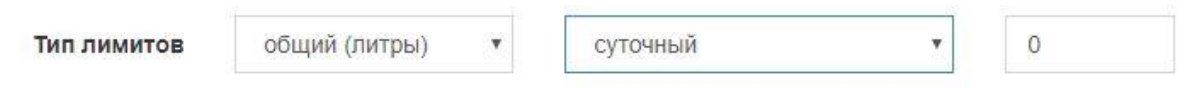

При этом для кошельков Мойки, Сопутствующих товаров, Услуг шиномонтажа лимит устанавливается индивидуально в **рублях** на каждый кошелёк.

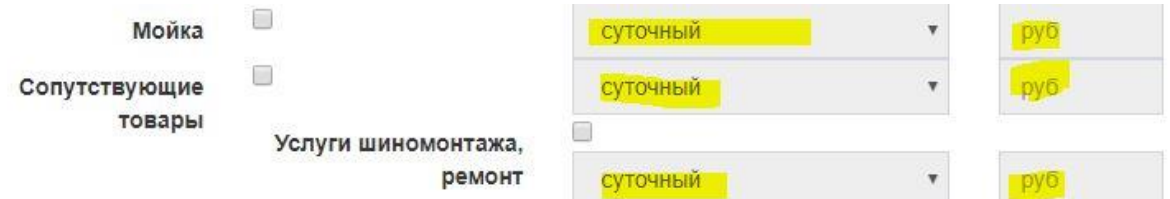

#### • Общий (руб)

При выборе общего (рублёвого) лимита на карту устанавливается общее ограничение в **рублях** независимо от выбранных видов топлива и услуг.

В строке тип лимита необходимо выбрать суточный, месячный или недельный лимит и заполнить значение лимита в **рублях** в последней колонке. Затем выбрать необходимые виды топлива / услуг.

| Тип лимитов | общий (руб) | • | суточный | * | 0 |
|-------------|-------------|---|----------|---|---|
|             |             |   |          |   |   |

#### • Индивидуальный

При выборе индивидуального лимита на карте устанавливается индивидуальное ограничение на каждый выбранный вид топлива или услуги, в <u>литрах</u> на топливо и в **рублях** на Мойку, Товары, Услуги.

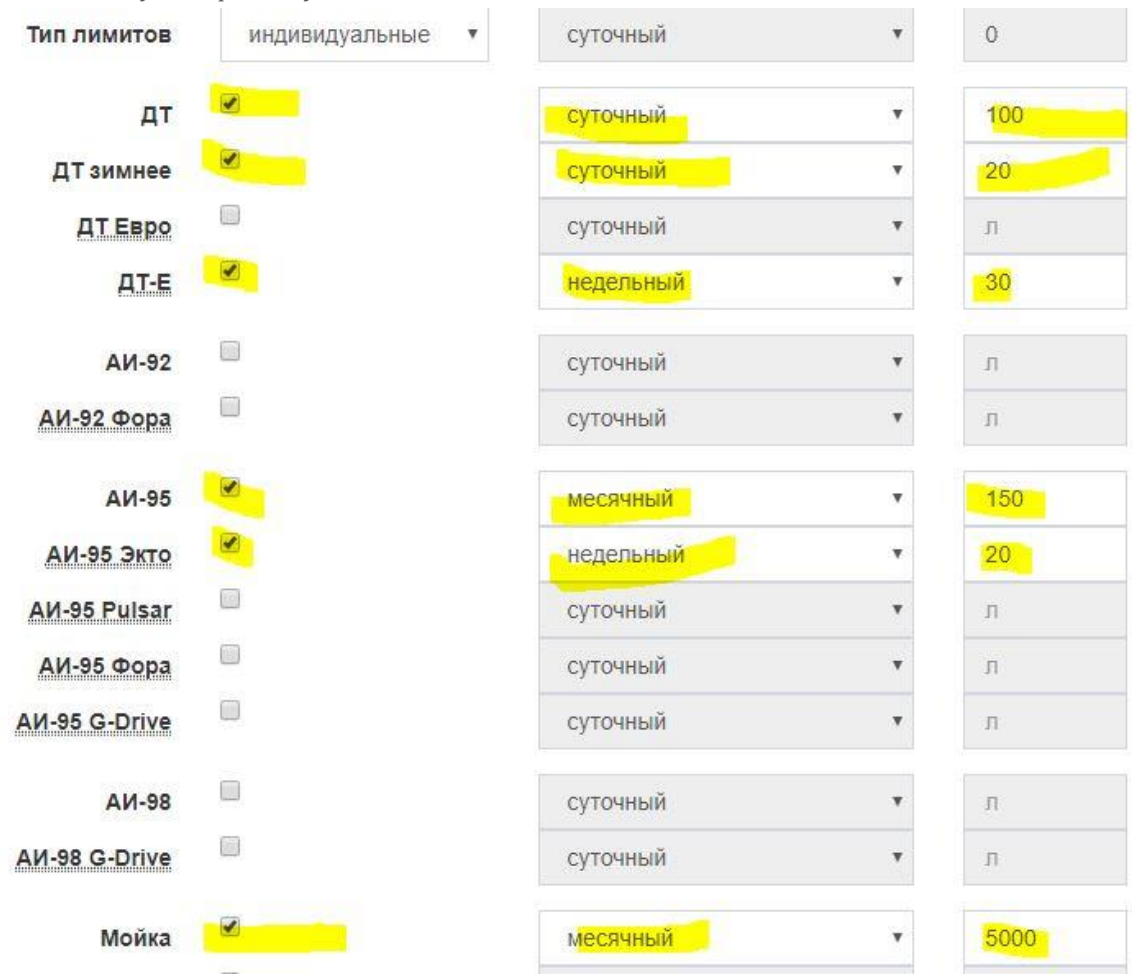

Заполненную заявку можно просмотреть на экране или сформировать в PDF или Excel, нажав на соответствующую кнопку.

| Назад | 🚔 Отчет | DDF | X XLS |
|-------|---------|-----|-------|
|-------|---------|-----|-------|

Заявку необходимо распечатать, подписать и прислать сканированное изображение в «Юникард Ойл» для начала изготовления карт.

Для получения карт приехать в офис «Юникард Ойл» с доверенность на получение ТМЦ (пластиковых карт) и оригиналом заявки на изготовление ПК.

# ТРАНЗАКЦИИ

### Транзакции

В данном разделе отображаются все транзакции, которые прошли по картам.

| лк | ≡                               |                             |        |           |          |         |          |         | ə 🕕            | • |
|----|---------------------------------|-----------------------------|--------|-----------|----------|---------|----------|---------|----------------|---|
| A  | 🔻 Фильтр                        |                             |        |           |          |         |          |         |                |   |
| •  |                                 | I <b>И</b><br>/121 от 17.11 | .2008  |           |          |         |          |         |                |   |
| ₽  | за период с 01.01.2018 00:00:00 | ) no 01.03.2018 23:59:      | 59     |           |          |         |          |         |                |   |
| ×  | Дата 🗓                          | Терминал                    | Услуга | Карта     | Кол-во L | цена ТО | Сумма ТО | Корр-ка | Сумма          |   |
|    | 15.01.2018 15:13:16             | 2005/3630                   | Мойка  | 912050127 | -9.00    | 1.00₽   | -9.00 ₽  | 0.00    | -9.00 <b>₽</b> | 0 |
|    | 15.01.2018 15:14:37             | 2005/3630                   | Мойка  | 912050127 | 9.00     | 1.00₽   | 9.00₽    | 0.00    | 9.00₽          | 0 |
|    | <b>a</b> 15.01.2018 15:25:07    | 2005/3630                   | Мойка  | 912050127 | -7.00    | 1.00₽   | -7.00 ₽  | 0.00    | -7.00₽         | 0 |
|    | 15.01.2018 15:25:52             | 2005/3630                   | Мойка  | 912050127 | 7.00     | 1.00₽   | 7.00₽    | 0.00    | 7.00₽          | 0 |
|    |                                 |                             |        |           |          |         |          |         |                |   |
|    | 16.01.2018 17:07:03             | 2005/3638                   | Мойка  | 912033746 | -1.00    | 1.00₽   | -1.00 ₽  | 0.00    | -1.00₽         | 0 |

При нажатии значка 🚺 можно посмотреть более подробные данные по каждой транзакции.

**7** Фильтр

Для отбора транзакций по различным параметрам и сохранение их списка в формате Excel или Pdf

необходимо нажать кнопку Ц

| Период      | 01.01.2018 0:00:00 - 01.03.2018 | 23:59:59 |                 |   |
|-------------|---------------------------------|----------|-----------------|---|
| Договор     | №08-мпк-ю/121 от 17.11.2008     |          |                 | , |
| Номер карты | Все карты                       |          |                 |   |
| Группа карт | Все группы                      |          |                 | 8 |
| Услуга      | все                             |          |                 | , |
| Эквайер     | Владелец терминала              | терминал | Номер терминала |   |
| Брэнд       | Брэнд                           |          |                 |   |
| Статус      | все                             |          |                 |   |
|             | Подозрительные                  |          |                 |   |
| Сортировка  | по дате                         |          |                 | đ |

# СЧЁТ НА ОПЛАТУ

### Счёт на оплату

### ВЫСТАВЛЕНИЕ СЧЁТА

Для выставления счёта необходимо перейти в раздел «Счёт на оплату» нажав на

🕂 Счет на оплату

Откроется страница со списком выставленных ранее счетов (счета можно просмотреть и напечатать).

На этой странице необходимо нажать на кнопку «+Сформировать счёт».

|   | Личный Кабинет   |           |            |         |            |       |  |  |
|---|------------------|-----------|------------|---------|------------|-------|--|--|
|   | 🔒 Договоры       | 🕂 Сформир | рвать счет |         |            |       |  |  |
|   | 🚍 Карты          |           |            |         |            |       |  |  |
|   | 🜢 Транзакции     | TUY       | era        |         |            |       |  |  |
| 5 | + Счет на оплату | Номер     | Дата       | Договор | Плательщик | Сумма |  |  |

Откроется форма на которой нужно ввести требуемую сумму и распечатать или сохранить счёт.

| Договор | №08-мпк-ю/121 от 17.11.2008 (5.898.23) | ۳ |
|---------|----------------------------------------|---|
| Сумма   | Сумма                                  |   |

#### СООБЩЕНИЕ ОБ ОПЛАТЕ

Для ускоренного зачисления перечисленных Вами средств, нужно прислать в «Юникард-Ойл» копию платёжного поручения с отметкой банка об оплате.

| Ад | оговоры                    |          |      |                  |      |
|----|----------------------------|----------|------|------------------|------|
|    |                            |          |      | + Счет на оплату | лате |
|    | Номер                      | Статус   | Карт | Платежный лимит  |      |
| 0  | 08-мпк-ю/121 от 17.11.2008 | В работе | 25   | 5 898.1          | 23 ₽ |
| 0  | Tect ATH POS               | В работе | 2    | 0.0              | 00 ₽ |

Для этого необходимо:

- Отсканировать платёжное поручение или сохранить из программы Клиент-Банк.
- Войти в меню Договоры
- Нажать кнопку
  Нажать кнопку
  Нажать кнопку
  Нажать кнопку
  Нажать кнопку

### Уведомления

### УВЕДОМЛЕНИЯ

При входе в ЛК или выборе в меню пункта «Договоры» можно увидеть уведомления о различных событиях в сети «Юникард ойл», сообщения о необходимости пополнить баланс и др.

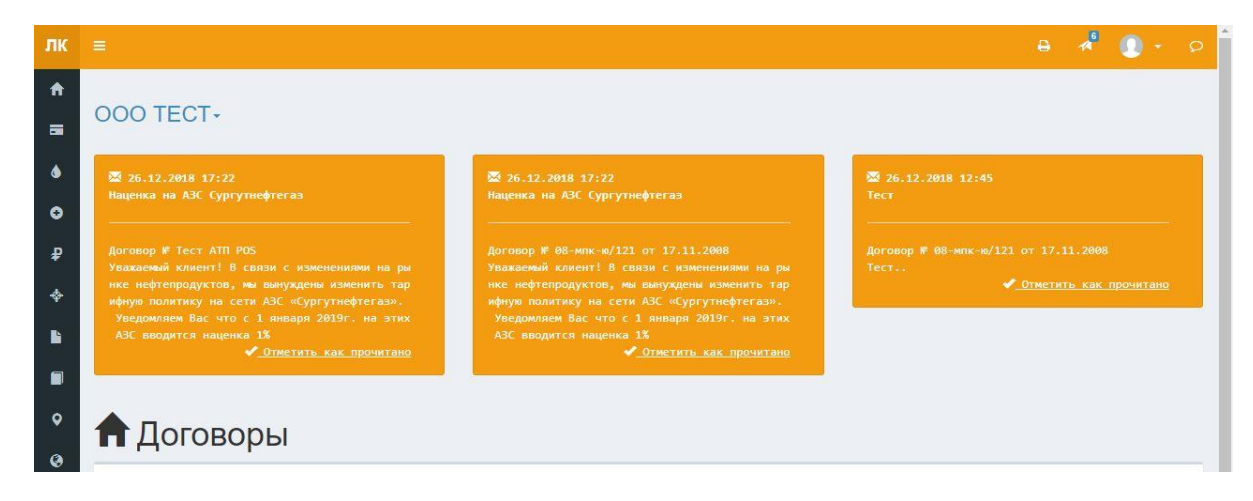

Чтобы уведомление больше не появлялось на главной странице необходимо нажать в правом нижнем углу «<u>V Отметить как прочитано»</u>. Наиболее важные уведомления нельзя скрыть кнопкой «Прочитано», они всегда будут отображаться на главной странице.

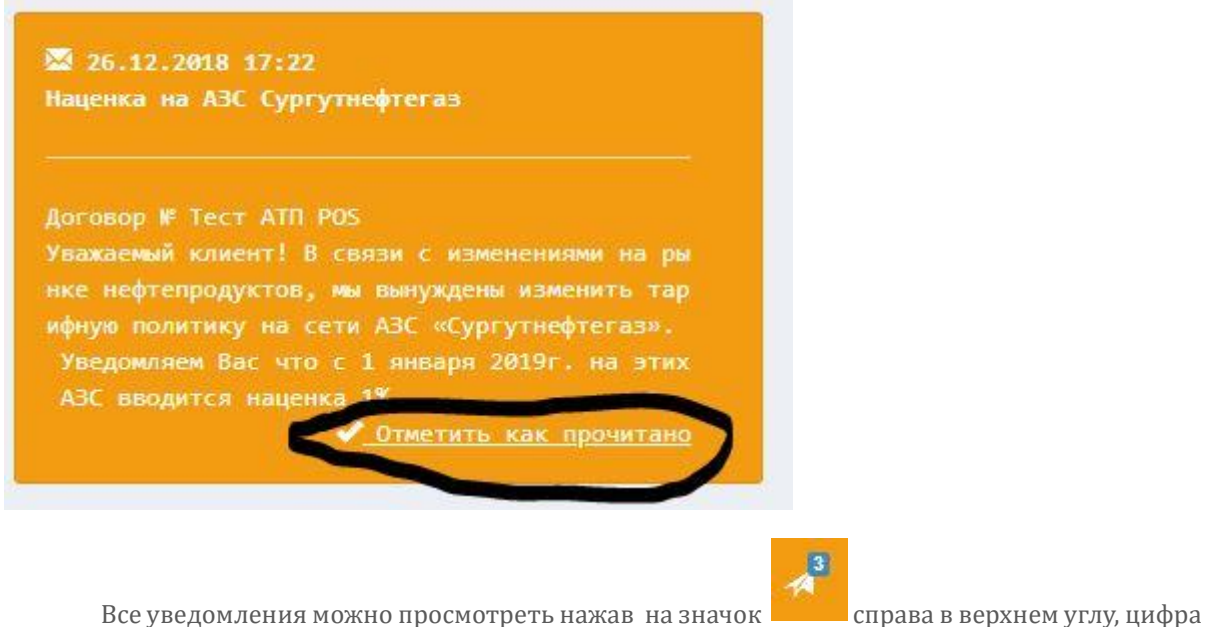

у значка означает количество непрочитанных уведомлений.

справа в верхнем углу, цифра

| пк       | =               |                        |                           |               |                            |                             | θ | 3 | 0 - | Ø |
|----------|-----------------|------------------------|---------------------------|---------------|----------------------------|-----------------------------|---|---|-----|---|
| <b>↑</b> | 🖌 Уве,          | домлені                | ия                        |               |                            |                             |   |   |     |   |
| X        | <b>Т</b> Фильтр | Ф Настройки            |                           |               |                            |                             |   |   |     |   |
|          | Дата            |                        | Сообщение                 | Статус        | Договор                    | Получатель                  |   |   |     |   |
| €        | 10.12.2018 09   | 9:00:00                | Договор № 08-мпк-ю/121    | Отправлено    | 08-мпк-ю/121 от 17.11.2008 | kulikov@unicardoil.ru, 7903 |   |   |     | - |
| ₽        | 17.12.2018 09   | 9:0 <mark>0:</mark> 01 | Договор № 08-мпк-ю/121    | Отправлено    | 08-мпк-ю/121 от 17.11.2008 | kulikov@unicardoil.ru, 7903 |   |   |     | - |
| *        | 26.12.2018 12   | 2:45:31                | Договор № 08-мпк-ю/121 о… | Прочитано     | 08-мпк-ю/121 от 17.11.2008 | kulikov@unicardoil.ru, 7903 |   |   |     | 4 |
| *        | 26.12.2018 12   | 2:45:31                | Договор № 08-мпк-ю/121 о… | Прочитано     | 08-мпк-ю/121 от 17.11.2008 | kulikov@unicardoil.ru, 7903 |   |   |     | 4 |
|          | 26.12.2018 17   | 22:36                  | Договор № 08-мпк-ю/121 о… | Прочитано     | 08-мпк-ю/121 от 17.11.2008 | kulikov@unicardoil.ru, 7903 |   |   |     | - |
|          | 26.12.2018 17   | 22:50                  | Договор № Тест АТП РО…    | Не отправлено | Tect ATIT POS              |                             |   |   |     | - |
| 0        | Итого: 🔞        |                        |                           |               |                            |                             |   |   |     |   |

Нажав на уведомление, можно подробно его просмотреть. Уведомление можно сделать прочитанным нажав на кнопку «Прочитано».

| Дата отправки | 01.01.1970 03:00:00                                                                                                    |
|---------------|----------------------------------------------------------------------------------------------------|
| Вид           | Информационное сообщение                                                                                                    |
| Клиент        | ТЕСТОВЫЙ КЛИЕНТ                                                                                                    |
| Договор       | Tect ATIT POS                                                                                                    |
| Статус        | Не отправлено                                                                                                    |
| Получатель    |                                                                                                    |
| Сообщение     | Наценка на АЗС Сургутнефтегаз                                                                                                    |
|               | Договор № Тест АТП РОЅ Уважаемый клиент! В<br>связи с изменениями на рынке нефтепродуктов,<br>мы вынуждены изменить тарифную политику на<br>сети АЗС «Сургутнефтегаз». Уведомляем Вас<br>что с 1 января 2019г. на этих АЗС вводится<br>наценка 1% |
|               |                                                                                                    |

В списке уведомление можно настроить фильтр по дате, типу и статусу уведомления, а также перейти в настройки.

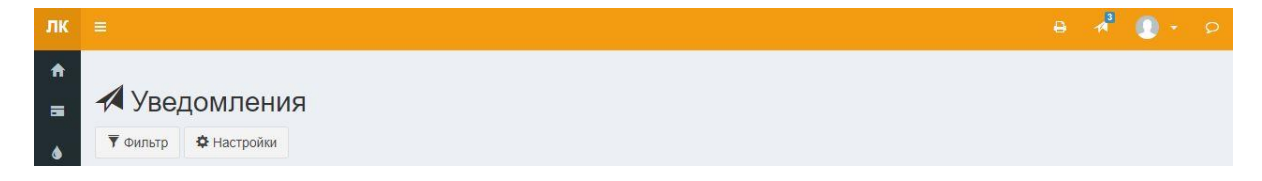

### НАСТРОЙКА УВЕДОМЛЕНИЙ

В меню «Уведомления» можно настроить отправку уведомлений на e-mail адрес.

| лк               |                                                                                                    | e 🚺 + p                                                                        |
|------------------|----------------------------------------------------------------------------------------------------|--------------------------------------------------------------------------------|
| <b>↑</b>         | 000 TECT-                                                                                                    |                                                                                |
| ∳<br>+<br>₽<br>∻ | 12.03.2018 09:00<br>Заканчивается срок действия<br>Договор № 08-мик-w/121 от 1<br>Количество карт с истекавир<br>- Шат. Смотрите раздел "Ки<br>ИНЕТЕ". | х<br>гарт<br>7.11.2008<br>м сроком действия<br>PTN" в "личкич КАБ<br>ОООО ТЕСТ |
| đ                | 🕈 Договоры                                                                                                    |                                                                                |
| лк               |                                                                                                    | B 🕕 🕫                                                                          |
| <b>↑</b>         | Настройки                                                                                                    |                                                                                |
| ٠                | Общие                                                                                                    |                                                                                |
| +<br>₽<br>♦      | Φοτο                                                                                                    | Выбрать                                                                        |
|                  | Имя (ФИО)                                                                                                    |                                                                                |
| Ø                | Должность                                                                                                    | Должность                                                                      |
|                  | Телефон                                                                                                    | Телефон                                                                        |
|                  | Мобильный телефон                                                                                                    | Мобильный телефон 79031234567                                                  |
|                  | Email                                                                                                    | @unicardoil.ru                                                                 |
|                  | Вывод данных                                                                                                    | 15 записей на странице 🔹                                                       |
|                  |                                                                                                    | ↓ Уведомления Смена пароля Сохранить                                           |

Для получения уведомлений должен быть указан e-mail адрес.

В строке «Информационный порог» необходимо указать пороговое значение «Платёжного лимита», после достижения которого на e-mail адрес будет выслано уведомление.

Если Договоров несколько, то уведомление можно настроить по каждому Договору отдельно.

| ЛК       | . <b>E</b> .                |                                      | Ð     |       | + \$ |
|----------|-----------------------------|--------------------------------------|-------|-------|------|
| <b>↑</b> | Настройки (уведомлен        | ия)                                  |       |       |      |
| ۵        | Уведомления по договору №0  | 8-мпк-ю/121 от 17.11.2008            |       |       |      |
| +<br>₽   | Адрес для Email уведомлений | @unicardoil.ru                       |       |       |      |
| *        | Телефон для СМС уведомлений | 79037137744                          |       |       |      |
| -h       | Информационный порог ( 🕈 )  | Отсутствует                          |       |       |      |
|          |                             |                                      | Назад | Сохра | нить |
| 0        |                             |                                      |       |       |      |
|          | Уведомления по договору №Т  | ест АТП POS                          |       |       |      |
|          | Адрес для Email уведомлений | Нет адреса                           |       |       |      |
|          | Телефон для СМС уведомлений | Нет телефона (в формате 79031234567) |       |       |      |
|          | Информационный порог ( 🕈 )  | Отсутствует                          |       |       |      |
|          |                             |                                      | Назад | Сохра | нить |

# ОПЕРАЦИИ

### Операции

В разделе Операции Вы можете просмотреть все операции по счёту.

С помощью кнопки **Ф**ильтр можно выбрать просматриваемый период, вид операции и её статус.

| лк  |                              |                                |                   |           | e 🕕 - P                                                          |
|-----|------------------------------|--------------------------------|-------------------|-----------|------------------------------------------------------------------|
| A   | 🔻 Фильтр                     |                                |                   |           |                                                                  |
| •   | ₽ Опера                      | ции                            |                   |           |                                                                  |
| +   | договор №08-                 | мпк-ю/121 от 17.11             | .2008             |           |                                                                  |
| ₽   | за период с <b>01.03.201</b> | 8 00:00:00 no 13.03.2018 23:59 | :59               |           | Входящий остаток на 01.03.2018 00:00:00<br><b>5 898.23 руб.</b>  |
| ¢   | Дата                         | Договор                        | Вид операции      | Статус    | Сумма                                                            |
| .lı | 07.03.2018                   | 08-мпк-ю/121                   | Возврат на карту  | Проведена | +16.00 ₽ ₽                                                       |
| Ľ   | 07.03.2018                   | 08-мпк-ю/121                   | Списание по карте | Проведена | -16.00 ₽ ₽                                                       |
|     | Итого: 2                     |                                |                   |           | Сумма 0.00 ₽                                                     |
| 0   |                              |                                |                   |           | Исходящий остаток на 13.03.2018 23:59:59<br><b>5 898.23 руб.</b> |

# СТАТИСТИКА

### Статистика

В разделе Статистика можно просмотреть информацию в виде графиков по следующим данным: по брендам АЗС, по услугам, по регионам, по дням за выбранный период.

| =                          |                                                                                                    |                                                                                                    |                                                                                                    | e 🚺 + p                                                                                                    |
|----------------------------|----------------------------------------------------------------------------------------------------|----------------------------------------------------------------------------------------------------|----------------------------------------------------------------------------------------------------|----------------------------------------------------------------------------------------------------|
|                            | 🖺 Параметры отчета                                                                                                    |                                                                                                    |                                                                                                    |                                                                                                    |
|                            | Статистик                                                                                                    | а за период                                                                                                    |                                                                                                    |                                                                                                    |
|                            | Договор                                                                                                    | №16-ю/3916 от 2016-11-24                                                                                                    | •                                                                                                    |                                                                                                    |
|                            | Период                                                                                                    | 01.02.2018 0:00:00 - 28.02.2018 23:59:59                                                                                                    | m                                                                                                    |                                                                                                    |
|                            |                                                                                                    |                                                                                                    | 1 VI C                                                                                                    |                                                                                                    |
|                            |                                                                                                    |                                                                                                    | E ALS                                                                                                    |                                                                                                    |
|                            |                                                                                                    |                                                                                                    |                                                                                                    |                                                                                                    |
|                            |                                                                                                    |                                                                                                    |                                                                                                    |                                                                                                    |
|                            |                                                                                                    |                                                                                                    |                                                                                                    |                                                                                                    |
| Іичный Кабинет ≡           |                                                                                                    |                                                                                                    |                                                                                                    | e 🚺 + p                                                                                                    |
| Договоры                   |                                                                                                    |                                                                                                    |                                                                                                    |                                                                                                    |
| Карты                      |                                                                                                    |                                                                                                    |                                                                                                    |                                                                                                    |
| Транзакции Un              | iCard Oil                                                                                                    |                                                                                                    |                                                                                                    | 20003318                                                                                                    |
| Счет на оплату Ста         | атистика                                                                                                    |                                                                                                    |                                                                                                    |                                                                                                    |
| Операции Заказ<br>Догов    | чик: Общество с ограниченной<br>ор: 16-ю/                                                                                                    | ответственностью                                                                                                    | •                                                                                                    |                                                                                                    |
| Иониторинг Дата в<br>Справ | зыдачи справки: 13.03.2018<br>зка за период с <b>01.02.2018 00:0</b>                                                                                                    | 0:00 NO 28.02.2018 23:59:59                                                                                                    |                                                                                                    |                                                                                                    |
| Статистика                 | По брендам                                                                                                    |                                                                                                    | По услугам                                                                                                    |                                                                                                    |
| Отчеты по картам <         |                                                                                                    | <ul> <li>Нефтьмагистр</li> <li>Shell</li> </ul>                                                                                                    |                                                                                                    | ● АИ-92<br>● АИ-95                                                                                                    |
| Итоговая отчетность        |                                                                                                    | <ul> <li>Газпромнефть</li> <li>Роснефть</li> <li>ТНК</li> </ul>                                                                                                    | 20,6%                                                                                                    | <ul> <li>G-Drive 95</li> <li>Другое</li> </ul>                                                                                                    |
| Знешие ресурсы <           | 7.970                                                                                                    | <ul> <li>Татнефть</li> <li>Неизвестно</li> </ul>                                                                                                    |                                                                                                    | 78,3%                                                                                                    |
|                            |                                                                                                    | EKA     TPACCA     octanbele                                                                                                    |                                                                                                    |                                                                                                    |
|                            |                                                                                                    |                                                                                                    |                                                                                                    |                                                                                                    |
|                            | По странам                                                                                                    |                                                                                                    | По стране "Ро                                                                                                    | ссия"                                                                                                    |
|                            |                                                                                                    | • Россия                                                                                                    |                                                                                                    | <ul> <li>Москва и<br/>Московская обл.</li> </ul>                                                                                                    |
|                            |                                                                                                    |                                                                                                    |                                                                                                    | <ul> <li>Ивановская обл.</li> <li>Калужская обл.</li> </ul>                                                                                                    |
|                            | 100%                                                                                                    |                                                                                                    |                                                                                                    |                                                                                                    |
|                            |                                                                                                    |                                                                                                    |                                                                                                    | 99,6%                                                                                                    |
|                            | ■ Пичный Кабинет ■<br>цоговоры<br>сарты<br>гранзакции<br>роноворы<br>сарты<br>иониторини<br>статистика<br>Отчеть по картам <<br>иониториния<br>статистика<br>Отчеть по картам <<br>иониторина<br>статистика<br>Внешие ресурсы < | Параметры отчета<br>Статистика<br>Договоры<br>Териод       Сатистики       Договоры       Сарты       Тронзанции       Слетистика       Сотоваля отчетность       Энешие ресурсы       Карты       Энешие ресурсы | E languarge oriera          Image: Construction of the construction of the co | Image: Series of the series of the series |

# СТАТИСТИКА

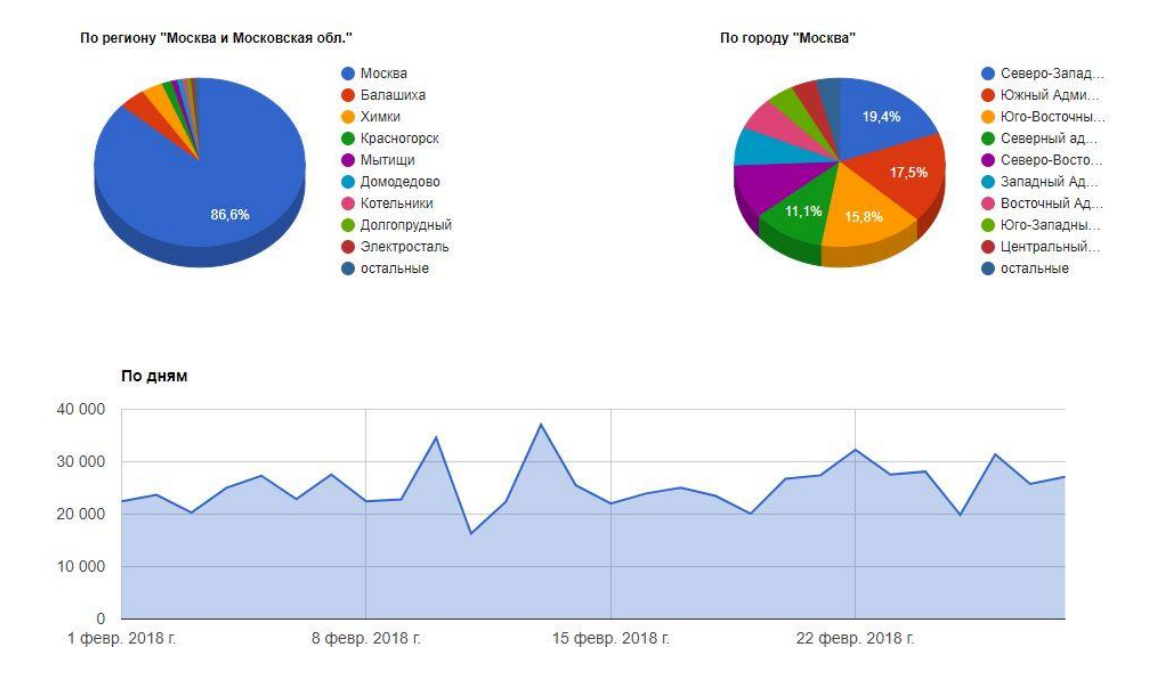

# ОТЧЁТЫ ПО КАРТАМ

### Отчёты по картам

В данном разделе можно получить следующие данные:

### ДЕТАЛИЗАЦИЯ ПО КАРТАМ

В данном отчёте отображается детализация по каждой карте за выбранный период.

|                                               |                                                                                           |                                                     |                     |         |                         |       |          |                        | θ 🕕                                                                                                    |
|-----------------------------------------------|-------------------------------------------------------------------------------------------|-----------------------------------------------------|---------------------|---------|-------------------------|-------|----------|------------------------|----------------------------------------------------------------------------------------------------|
|                                               |                                                                                           |                                                     |                     |         |                         |       |          |                        |                                                                                                    |
|                                               |                                                                                           |                                                     |                     |         |                         |       |          |                        |                                                                                                    |
|                                               |                                                                                           |                                                     |                     |         |                         |       |          |                        |                                                                                                    |
| UniCa                                         | rd Oil                                                                                    |                                                     |                     |         |                         |       |          |                        | 20000414                                                                                                    |
|                                               |                                                                                           | Детали                                              | изаці               | ия п    | о кар                   | там   | за г     | териод                 |                                                                                                    |
| Заказчик: ОО                                  | O TECT                                                                                    |                                                     |                     |         | •                       |       |          | •                      |                                                                                                    |
| Договор: 08-м                                 | пк-ю/121 от 17.11.2008                                                                    |                                                     |                     |         |                         |       |          |                        |                                                                                                    |
| Справка за п                                  | ериод с 01.02.2018 00:00:                                                                 | 00 no 28.02.2018 23:55                              | 9: <b>59</b> (по да | те спис | ания средс              | тв)   |          |                        |                                                                                                    |
|                                               |                                                                                           |                                                     |                     |         |                         |       |          |                        |                                                                                                    |
| Карта: 91205                                  | 0127                                                                                      |                                                     |                     |         |                         |       |          |                        |                                                                                                    |
| Операция                                      | Дата операции                                                                             | Наименование                                        | Цена                | Кол.    | Сумма                   | Корр. | ндс      | Торг.точка             | Адрес                                                                                                    |
| Списание                                      | 05.02.2018 16:38:42                                                                       | Мойка                                               |                     |         | -70.00                  | 0.00  | 18       | 2005/8352              | Тест                                                                                                    |
| Возврат                                       | 05.02.2018 16:39:38                                                                       | Мойка                                               |                     |         | 70.00                   | 0.00  | 18       | 2005/8352              | Тест                                                                                                    |
| Списание                                      | 06.02.2018 14:29:47                                                                       | Мойка                                               |                     |         | -23.00                  | 0.00  | 0        | 2005/3621              | г. Ярославль, Ленинградский пр., 37а                                                                         |
| Возврат                                       | 06.02.2018 14:30:32                                                                       | Мойка                                               |                     |         | 23.00                   | 0.00  | 0        | 2005/3621              | г. Ярославль, Ленинградский пр., 37а                                                                         |
| Списание                                      | 27.02.2018 13:21:17                                                                       | Мойка                                               |                     |         | -13.00                  | 0.00  | 0        | 2005/3652              | г. Вологда, Ленинградская ул., 51, пом. 2                                                                    |
|                                               |                                                                                           |                                                     |                     |         | 12 00                   | 0.00  | 0        | 2005/3652              | r Ponorna Reusernanceagun 51 nov 2                                                                           |
| Возврат                                       | 27.02.2018 13:22:26                                                                       | Мойка                                               |                     |         | 13.00                   | 10000 |          |                        | т. Бологда, ланинградская ул., эт, пов. 2                                                                    |
| Возврат<br>Списание                           | 27.02.2018 13:22:26<br>27.02.2018 15:33:43                                                | Мойка<br>Мойка                                      |                     |         | -14.00                  | 0.00  | 18       | 2005/3636              | г. Иркутск, ул. Аргунова, 2/10                                                                               |
| Возврат<br>Списание<br>Возврат                | 27.02.2018 13:22:26<br>27.02.2018 15:33:43<br>27.02.2018 15:34:28                         | Мойка<br>Мойка<br>Мойка                             |                     |         | -14.00                  | 0.00  | 18<br>18 | 2005/3636<br>2005/3636 | г. Иркутск, ул. Аргунова, 2/10<br>г. Иркутск, ул. Аргунова, 2/10                                             |
| Возврат<br>Списание<br>Возврат                | 27.02.2018 13:22:26<br>27.02.2018 15:33:43<br>27.02.2018 15:34:28                         | Мойка<br>Мойка<br>Мойка<br>Итого по карте <b>91</b> | 2050127:            | 0.00    | -14.00<br>14.00<br>0.00 | 0.00  | 18<br>18 | 2005/3636<br>2005/3636 | г. Иркутск, ул. Аргунова, 2/10<br>г. Иркутск, ул. Аргунова, 2/10                                             |
| Возврат<br>Списание<br>Возврат                | 27.02.2018 13:22:26<br>27.02.2018 15:33:43<br>27.02.2018 15:34:28                         | Мойка<br>Мойка<br>Мойка<br>Итого по карте 91        | 2050127:            | 0.00    | -14.00<br>14.00<br>0.00 | 0.00  | 18<br>18 | 2005/3636<br>2005/3636 | г. болода, лемянирадская ул., от, том. 2<br>г. Иркутск, ул. Аргунова, 2/10<br>г. Иркутск, ул. Аргунова, 2/10 |
| Возврат<br>Списание<br>Возврат<br>Тип топлива | 27.02.2018 13:22:26<br>27.02.2018 15:33:43<br>27.02.2018 15:34:28<br>а Ед.изм. Кол-во Сум | Мойка<br>Мойка<br>Мойка<br>Итого по карте 91<br>ма  | 2050127:            | 0.00    | -14.00<br>14.00<br>0.00 | 0.00  | 18<br>18 | 2005/3636<br>2005/3636 | г. былыда, немли радская ул. ут. пом. 2<br>г. Иркутск, ул. Аргунова, 2/10<br>г. Иркутск, ул. Аргунова, 2/10  |

#### ИТОГИ ПО КАРТАМ

В данном отчёте отображаются итоги по каждой карте за выбранный период

|                                                                                                    |                                                   |                                                                                            |                                                                 |                       | 🕂 🕂 🕕 🗧                                                       |
|----------------------------------------------------------------------------------------------------|---------------------------------------------------|--------------------------------------------------------------------------------------------|-----------------------------------------------------------------|-----------------------|---------------------------------------------------------------|
|                                                                                                    |                                                   |                                                                                            |                                                                 |                       |                                                               |
|                                                                                                    |                                                   |                                                                                            |                                                                 |                       |                                                               |
| UniCard Oi                                                                                                    |                                                   |                                                                                            |                                                                 |                       | 20000414                                                      |
|                                                                                                    | Итог                                              | ги по картам за п                                                                          | ериод                                                           |                       |                                                               |
| Заказчик: ООО ТЕСТ                                                                                                  | 47.44.0000                                        |                                                                                            |                                                                 |                       |                                                               |
| Дотовор. 08-мпк-ю/12101<br>Дата выдачи справки: 13.<br>Справка за период с 01.0                                     | 03.2018<br>2.2017 00:00:00 no 28.02.2018 23:59:59 | (по дате списания средств)                                                                 |                                                                 |                       |                                                               |
|                                                                                                    |                                                   |                                                                                            |                                                                 |                       |                                                               |
| Номер карты                                                                                                    | Владелец карты                                    | Тип топлива                                                                                | Ед.изм.                                                         | Кол-во                | Сумма                                                         |
| Номер карты<br>912000231                                                                                            | Владелец карты                                    | <b>Тип топлива</b><br>Мойка                                                                | <b>Ед.изм.</b><br>руб                                           | Кол-во                | <b>Сумма</b><br>0.00                                          |
| Номер карты<br>912000231<br>912033746                                                                               | Владелец карты                                    | <b>Тип топлива</b><br>Мойка<br>АИ-95                                                       | <b>Ед.изм.</b><br>руб<br>лит                                    | <b>Кол-во</b><br>0.00 | Сумма<br>0.00<br>0.00                                         |
| Номер карты<br>912000231<br>912033746<br>912033746                                                                  | Владелец карты                                    | <b>Тип топлива</b><br>Мойка<br>АИ-95<br>Мойка                                              | <b>Ед.изм.</b><br>руб<br>лит<br>руб                             | <b>Кол-во</b><br>0.00 | Сумма<br>0.00<br>0.00<br>0.00                                 |
| Номер карты<br>912000231<br>912033746<br>912033746<br>912033746                                                     | Владелец карты                                    | <b>Тип топлива</b><br>Мойка<br>АИ-95<br>Мойка<br>Мойка                                     | <b>Ед.изм.</b><br>руб<br>лит<br>руб<br>руб                      | <b>Кол-во</b><br>0.00 | Сумма<br>0.00<br>0.00<br>0.00<br>0.00                         |
| Номер карты<br>912000231<br>912033746<br>912033746<br>912043730<br>912044730<br>912044929                           | Владелец карты                                    | Тип топлива<br>Мойка<br>АИ-95<br>Мойка<br>Мойка<br>Мойка                                   | Ед.изм.<br>руб<br>лит<br>руб<br>руб<br>руб                      | <b>Кол-во</b><br>0.00 | Сумма<br>0.00<br>0.00<br>0.00<br>0.00<br>0.00                 |
| Номер карты<br>912000231<br>912033746<br>912033746<br>912044730<br>912044730<br>912044929<br>912050067              | Владелец карты                                    | Тип топлива<br>Мойка<br>АИ-95<br>Мойка<br>Мойка<br>Мойка<br>Мойка                          | Ед.изм.<br>руб<br>лит<br>руб<br>руб<br>руб<br>руб               | <b>Кол-во</b><br>0.00 | Сумма<br>0.00<br>0.00<br>0.00<br>0.00<br>0.00                 |
| Номер карты<br>912000231<br>912033746<br>912033746<br>912044730<br>912044929<br>912050067<br>912050127              | Владелец карты                                    | Тип топлива<br>Мойка<br>АИ-95<br>Мойка<br>Мойка<br>Мойка<br>Мойка<br>Мойка                 | Ед.изм.<br>руб<br>лит<br>руб<br>руб<br>руб<br>руб               | Кол-во                | Сумма 0.00 0.00 0.00 0.00 0.00 0.00 0.00 0                    |
| Номер карты<br>912000231<br>912033746<br>912033746<br>912044730<br>912044929<br>912050067<br>912050127<br>912050120 | Владелец карты                                    | Тип топлива<br>Мойка<br>АИ-95<br>Мойка<br>Мойка<br>Мойка<br>Мойка<br>Мойка<br>ДТ           | Ед.изм.<br>руб<br>лит<br>руб<br>руб<br>руб<br>руб<br>руб        | Kon-so<br>0.00        | Сумма 0.00 0.00 0.00 0.00 0.00 0.00 0.00 0                    |
| Homep kapras<br>912000231<br>912033746<br>912033746<br>912044730<br>912044929<br>912050067<br>912050127<br>91205120 | Владелец карты                                    | Тип топлива<br>Мойка<br>АИ-95<br>Мойка<br>Мойка<br>Мойка<br>Мойка<br>ДТ<br>Группа: ГРУППА1 | Ед.ням.<br>руб<br>лит<br>руб<br>руб<br>руб<br>руб<br>руб<br>лит | Kon-eo<br>0.00        | Сумма<br>0.00<br>0.00<br>0.00<br>0.00<br>0.00<br>0.00<br>0.00 |

# ОТЧЁТЫ ПО КАРТАМ

### ЛИМИТЫ НА КАРТАХ

В данном отчёте отображается лимиты кошельков по каждой карте

| лк | = |                                                                        |          |                          |               |                    |          | θ 🚺 •          |
|----|---|------------------------------------------------------------------------|----------|--------------------------|---------------|--------------------|----------|----------------|
| A  |   |                                                                        |          |                          |               |                    |          |                |
| -  |   |                                                                        |          |                          |               |                    |          |                |
|    |   | UniCard Oil                                                            |          |                          |               |                    |          | 20000414       |
| •  |   |                                                                        |          |                          |               |                    |          |                |
| +  |   |                                                                        | 0        | тчет по лимитам          | и на картах   | (                  |          |                |
| ₽  |   | Заказчик: ООО ТЕСТ                                                     |          |                          |               |                    |          |                |
|    |   | Договор: 08-мпк-ю/121 от 17.11.2008<br>Дата выдачи справки: 13.03.2018 |          |                          |               |                    |          |                |
| ¥  |   | Карта                                                                  | Статус   | Схема работы             | Услуга        | Лимит              | Период   | Тип            |
| -h |   | 912000008 ТЕСТ ЮНИКАРД-ОЙЛ                                             | В работе | Лимиты по цене терминала | Мойка         | 1 500 P            | Суточный | Индивидуальный |
|    |   |                                                                        |          | Лимиты по цене терминала | Товары        | 0 P                | Суточный | Индивидуальный |
|    |   |                                                                        |          | Лимиты по цене терминала | Услуги        | 0 P                | Суточный | Индивидуальный |
|    |   | 912000231                                                              | В работе | Лимитная схема           | Рубли         | 200 P              | Суточный | Индивидуальный |
| 0  |   | <b>912000377</b> юникард                                               | В работе | Электронный кошелек      | АИ-92         | 4 Л                | Суточный | Общий          |
|    |   |                                                                        |          | Лимиты по цене терминала | ДТ            | 10 Л               | Суточный | Общий          |
|    |   |                                                                        |          | Лимиты по цене терминала | АИ-95         | <mark>10 Л</mark>  | Суточный | Общий          |
|    |   |                                                                        |          | Лимиты по цене терминала | АИ-98         | <mark>10</mark> Л  | Суточный | Общий          |
|    |   |                                                                        |          | Лимиты по цене терминала | Мойка         | 10 P               | Суточный | Индивидуальный |
|    |   |                                                                        |          | Лимиты по цене терминала | Газ           | 10 Л               | Суточный | Общий          |
|    |   | 912000464                                                              | В работе | Лимитная схема           | Рубли         | 1 000 P            | Суточный | Индивидуальный |
|    |   | 912000594                                                              | В работе | Лимиты по цене терминала | АИ-95 экто    | 100 Л              | Суточный | Общий          |
|    |   |                                                                        |          | Лимиты по цене терминала | АИ-95         | <mark>100</mark> Л | Суточный | Общий          |
|    |   |                                                                        |          | Лимиты по цене терминала | Мойка         | 100 P              | Суточный | Индивидуальный |
|    |   |                                                                        |          | Лимиты по цене терминала | THK Pulsar 95 | 100 Л              | Суточный | Общий          |

### СТАТИСТИКА ОПЕРАЦИЙ ПО КАРТАМ

В данном отчёте отображается статистика по каждой карте

|                                                                                                    |                                           |                                                        |                                    |                                     |                    |                           | •                     |          |
|----------------------------------------------------------------------------------------------------|-------------------------------------------|--------------------------------------------------------|------------------------------------|-------------------------------------|--------------------|---------------------------|-----------------------|----------|
|                                                                                                    |                                           |                                                        |                                    |                                     |                    |                           |                       |          |
|                                                                                                    |                                           |                                                        |                                    |                                     |                    |                           |                       |          |
| UniCard Oil                                                                                                    |                                           |                                                        |                                    |                                     |                    |                           |                       | 20000414 |
|                                                                                                    |                                           |                                                        | U                                  | VONTO                               |                    |                           |                       |          |
| Стати                                                                                                    | 1СТИ                                      | тка опер                                               | ации по                            | карта                               | VI                 |                           |                       |          |
| Стати<br>Заказчик: ООО ТЕСТ<br>Поглярор: Ля.мик.ю/(21 от 17.11.2008                                                                                                    | асти                                      | тка опер                                               | ации по                            | карта                               | VI                 |                           |                       |          |
| Стати<br>Заказчик: ООО ТЕСТ<br>Договор: 08-мпк-ю/121 от 17.11.2008<br>Дата выдачи справки: 13.03.2018<br>Справка за период с 01.02.2017 00:00:00 по 28.02.2018 23:59:                                                                       | 1СТИ<br>59 (по д                          | ате списания ср                                        | ации по                            | карта                               | VI                 |                           |                       |          |
| Стати<br>Заказчик: ООО ТЕСТ<br>Договор: 08-млк-ю/121 от 17.11.2008<br>Дата выдачи слравки: 13.03.2018<br>Справка за период с 01.02.2017 00:00:00 по 28.02.2018 23:59:<br>Отбор: только ГСМ                                                  | 1СТИ<br>59 (по д                          | <b>1КА ОПЕР</b><br>дате списания ср                    | ации по                            | карта                               | WI.                |                           |                       |          |
| Стати<br>Заказчик: ООО ТЕСТ<br>Договор: 08-мпк-ю/121 от 17.11.2008<br>Дата выдачи справки: 13.03.2018<br>Справка за период с 01.02.2017 00:00:00 по 28.02.2018 23:59:<br>Отбор: только ГСМ<br>Объем о                                       | 1СТИ<br>59 (по д<br>1дной за              | 1КА ОПЕР<br>дате списания ср<br>направки (л.)          | ации по                            | Карта<br>Цена (руб.                 | )                  | Кол-во запр               | равок                 |          |
| Стати<br>Заказчик: ООО ТЕСТ<br>Договор: 08-мпк-ю/121 от 17.11.2008<br>Дата выдачи справки: 13.03.2018<br>Справка за период с 01.02.2017 00:00:00 по 28.02.2018 23:59:<br>Отбор: только ГСМ<br>Номер карты Тип топлива Мин.                  | 1СТИ<br>59 (по д<br>одной за<br>С         | 1КА ОПЕР<br>дате списания ср<br>направки (л.)<br>Сред. | ации по                            | Карта<br>цена (руб.<br>Мин.         | VI<br>)<br>Макс.   | Кол-во запр<br>Всего      | равок<br>Макс. в день |          |
| Стати<br>Заказчик: ООО ТЕСТ<br>Договор: 08-мпк-ю/121 от 17.11.2008<br>Дата выдачи справки: 13.03.2018<br>Справка за период с 01.02.2017 00:000 по 28.02.2018 23:59:<br>Отбор: только ГСМ<br>Номер карты Тип топлива Мин.<br>912033746 АИ-95 | 1СТИ<br>59 (по д<br>одной за<br>С<br>1.00 | аате списания ср<br>аправки (л.)<br>Сред.<br>1.00      | ации по<br>едств)<br>Макс.<br>1.00 | қарта<br>цена (руб.<br>Мин.<br>1.00 | )<br>Макс.<br>1.00 | Кол-во зап;<br>Всего<br>1 | равок<br>Макс. в день |          |

Все отчёты можно сохранить в формате Pdf, для этого необходимо нажать кнопку задании периода выборки.

# ИТОГОВАЯ ОТЧЁТНОСТЬ

### Итоговая отчётность

В данном разделе можно скачать и просмотреть бухгалтерские документы за все прошедшие периоды в формате Pdf.:

| Личный Кабинет        |                                       |
|-----------------------|---------------------------------------|
| 🛧 Договоры            | 9                                     |
| 🗃 Карты               | Итоговая отчетность                   |
| 🜢 Транзакции          | 2016 2017 2018                        |
| + Счет на оплату      | . Январь<br>Д 20003318 pdf (1 001 KB) |
| ₽ Операции            | Февраль                               |
| 💠 Мониторинг          | ы 20003318.pdf (1.5 MB)               |
| 🚹 Статистика          |                                       |
| В Отчеты по картам <  |                                       |
| П Итоговая отчетность |                                       |
| Внешие ресурсы <      |                                       |

# ТЕРМИНАЛЬНЫЕ ЧЕКИ

### Терминальные чеки

В личном кабинете есть возможность напечатать электронный терминальный чек по каждой транзакции.

Просмотреть терминальные чеки можно либо в меню: «Отчёты по картам» – «Терминальные чеки», либо нажать на меню: «Транзакции» и над списком транзакций нажать кнопку «Чеки»

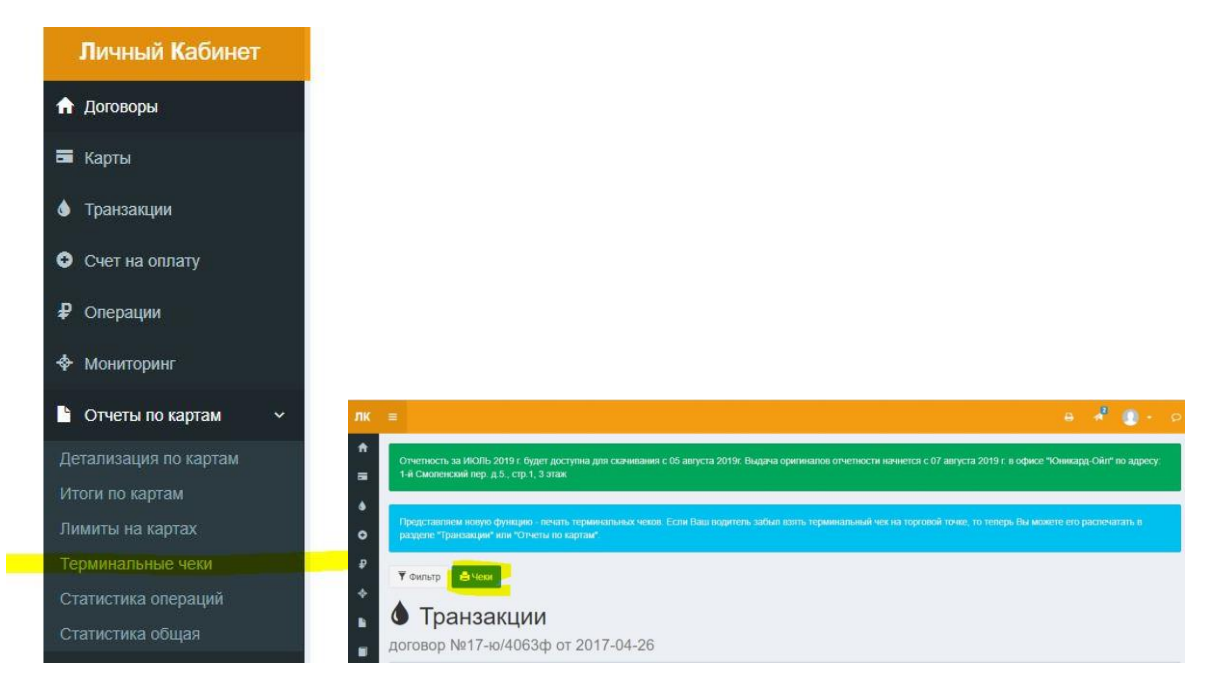

Появиться окно для выбора параметров отображения чеков, в котором нужно выбрать: номер карты, Договор и период, по которому будут отображаться чеки.

| Эпектронные                     | чеки                                     |         |
|---------------------------------|------------------------------------------|---------|
| Элетронные терминальные чеки за | период.                                  |         |
| Договор                         | №17-ю/4063ф от 2017-04-26 (В работе)     | v       |
| Период                          | 01.07.2019 0:00:00 - 31.07.2019 23:59:59 | Ê       |
| Номер карты                     | Все карты                                | v       |
|                                 |                                          |         |
|                                 | Назад 🖨 Отчет                            | PDF XLS |

# ТЕРМИНАЛЬНЫЕ ЧЕКИ

Необходимо нажать кнопку «Отчёт» чтобы чеки появились на экране. Нажав правую кнопку мышки можно вызвать меню и выбрать печать на принтер.

# Элетронные терминальные чеки

За период с **27.07.2019 00:00:00** по **31.07.2019 23:59:59** Договор: 17-ю/4063ф от 2017-04-26

| ЕКА-ПРОЦЕССИ      | НГ 000 ИНН 7704211353      |
|-------------------|----------------------------|
| Адрес             | места расчетов:            |
| Россия Московская | область деревня Еремино М  |
| ытищинский р-он Д | митровское ш 32км слева ме |
| жд                | у д.Еремино                |
| Время:            | 27.07.2019 10:19:04        |
| Эквайер: 2005     |                            |
| Терминал: 7679    |                            |
| Карта № 912044444 |                            |
| Покупка           | Бензин АИ-95               |
| ндс               | 20%                        |
| Количество        | 24.79 лит                  |
| Цена договорная   | 45.26                      |
| Стоимость         | 1 121.99                   |

# ВНЕШНИЕ РЕСУРСЫ

### Внешние ресурсы

В данном разделе можно перейти на внешние ресурсы:

- unicardoil.ru переход на сайт «Юникард Ойл»
- Сеть АЗС переход на карту с сетью АЗС
- Образцы, бланки переход на страницу с образцами документов (заявка на изготовление карт, заявка на изменение лимита, заявка о блокировке карт и другие), списками точек обслуживания и информационными материалами
- Приложение IOS, Android переход на страницу для загрузки мобильного приложения

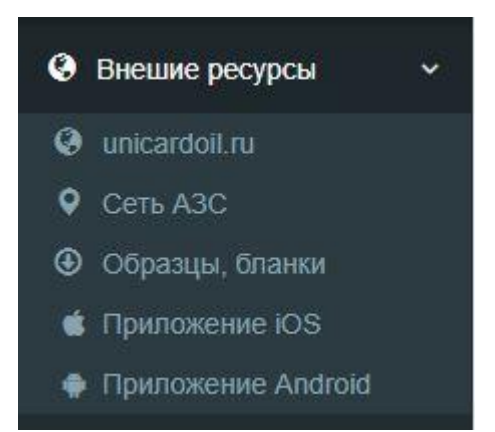

# ЧАТ

### Чат

При нажатии символа —— открывается чат с сотрудниками «Юникард ойл». В чате можно написать сообщение для оперативного решения возникших вопросов.

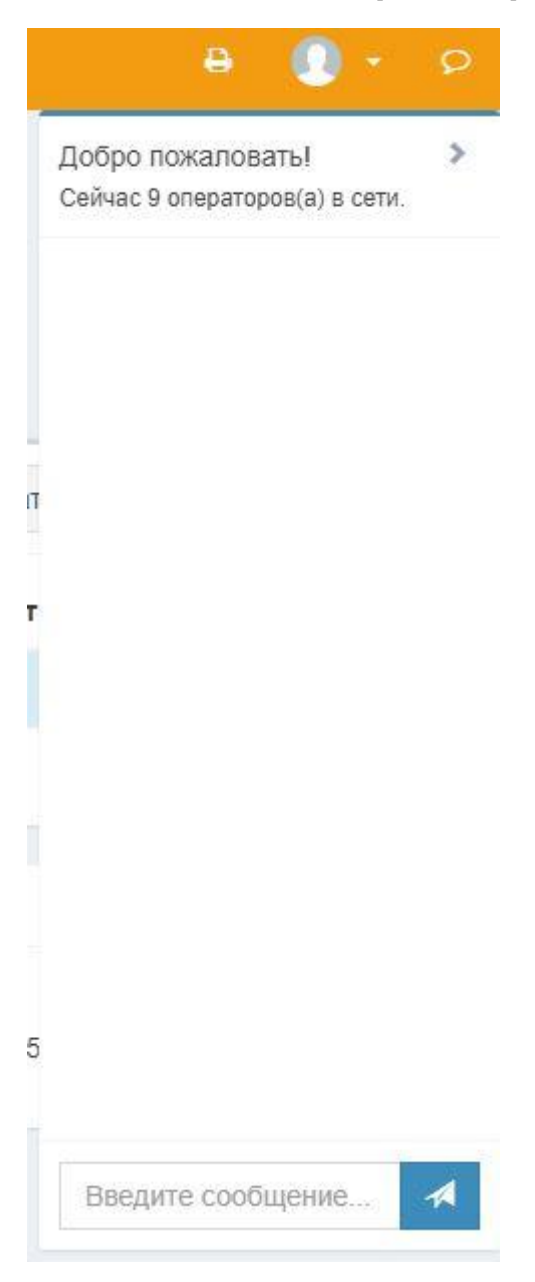

# ЛИЧНЫЙ КАБИНЕТ ВОДИТЕЛЯ

### Личный кабинет водителя

Личный кабинет водителя предназначен для получения следующей информации по карте:

- статус карты (в работе, заблокирована)
- срок действия карты
- состояние лимитов карты (установленный лимит на карте, доступный остаток лимита)
- просмотр последних 10 операций по карте
- поиск ближайших точек обслуживания

Для входа в личный кабинет водителя необходимо ввести на сайте <u>https://lk.unicardoil.ru/auth</u> номер карты и пароль.

|     | Авторизуйтесь как                                                       |                      |
|-----|-------------------------------------------------------------------------|----------------------|
|     | РУКОВОДИТЕЛЬ - введите<br>пароль (из договора) для у<br>своими картами. | е имя и<br>правление |
| 2   | ВОДИТЕЛЬ - введите номе<br>пароль полученный от Ваш<br>руководителя.    | ер карты и<br>iero   |
| Имя | или номер карты                                                         |                      |
|     |                                                                         |                      |

Пароль для личного кабинета водителя можно узнать и поменять в личном кабинете Клиента, нажав на интересующую Вас карту, на вкладке «Карты».

| Карта 912107<br>100% online (J) | 802                                 |             |             | × |
|---------------------------------|-------------------------------------|-------------|-------------|---|
| Держатель                       | Держатель                           | Группа карт | Группа карт |   |
| IMEI                            | ІМЕІ устройства мониторинга или инс | ЛК водителя | 2707        | C |

# ЛИЧНЫЙ КАБИНЕТ ВОДИТЕЛЯ

Для переключения между страницами с информацией необходимо нажать на соответствующий

| СИМРОЛ  | 912044  | 444     |       | -     | ۵ | ۰ | ٢ |   |
|---------|---------|---------|-------|-------|---|---|---|---|
| Отобрах | кение л | имитов  | карті | ы     |   |   |   | - |
|         |         | 🔒 lk.un | icard | oil.r | u |   |   | Ç |
| 91204   | 14444   |         |       | -     | ۵ | 4 |   | ڻ |
| -       |         |         |       |       |   |   |   |   |

Статус: В работе

Срок действия: 09.12.2019

| Услуга        | Лимит           | Остаток |
|---------------|-----------------|---------|
| Лими          | ты по цене терм | инала   |
| АИ-95 экто    | 65.0            | 0 Л     |
| АИ-95         | 65.0            | 0 Л     |
| Мойка         | 2 000.0         | 0 P     |
| THK Pulsar 95 | 65.0            | 0 Л     |
| АИ-95 Фора    | 65.0            | ол      |
| G-Drive 95    | 65.0            | 0 Л     |
|               |                 |         |

Последние 10 транзакций по карте

|              | 🔒 lk.unica    | rdoil.r       | u      |     | Ç |
|--------------|---------------|---------------|--------|-----|---|
| 912044444    |               | -             | ۵      | ۰   | ୯ |
| Последние 10 | операций по к | арте <b>9</b> | 120444 | 44  |   |
| Дата         | Кол-во        |               | Су     | мма |   |

|          | Дата        | Кол-во           | Сумма              |
|----------|-------------|------------------|--------------------|
| 0        | 12.06 14:02 | -41.98 x 48.99 ₽ | -2 056.60 ₽        |
| đ        | 24.05 18:53 | -35.34 x 45.59 ₽ | -1 611.15 <b>₽</b> |
| 0        | 15.05 09:04 | -33.76 x 45.69 ₽ | -1 542.49 ₽        |
| 4        | 05.05 16:10 | -43.74 x 45.59 ₽ | -1 994.11 ₽        |
| 0        | 29.04 17:46 | -21.89 x 45.69 ₽ | -1 000.15 <b>₽</b> |
| 4        | 14.04 17:11 | -45.25 x 45.59 ₽ | -2 062.95 ₽        |
| 1        | 30.03 18:29 | -40.00 x 44.69 ₽ | -1 787.60 <b>₽</b> |
| 0        | 27.03 17:10 | -21.74 x 45.99 ₽ | -999.82 ₽          |
| 4        | 15.03 14:21 | -44.86 x 44.59 ₽ | -2 000.31 ₽        |
| <b>e</b> | 09.03 18:35 | -21.70 x 46.08 ₽ | -999.94 ₽          |

🔥 при нажатии на транзакцию появится доп. информация

| C |
|---|
| × |
|   |
|   |
|   |
|   |
|   |
|   |
|   |
|   |
|   |
|   |
|   |
| C |
| 1 |

# ЛИЧНЫЙ КАБИНЕТ ВОДИТЕЛЯ

Поиск ближайших точек обслуживания

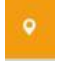

При первом использовании появиться запрос на разрешение использования геопозиции, необходимо согласиться для правильного определения Вашего местоположения.

В системах на основе «Андроид» можно проложить на карте маршрут до интересующей Вас точки обслуживания, нажав на кнопку «Маршрут»

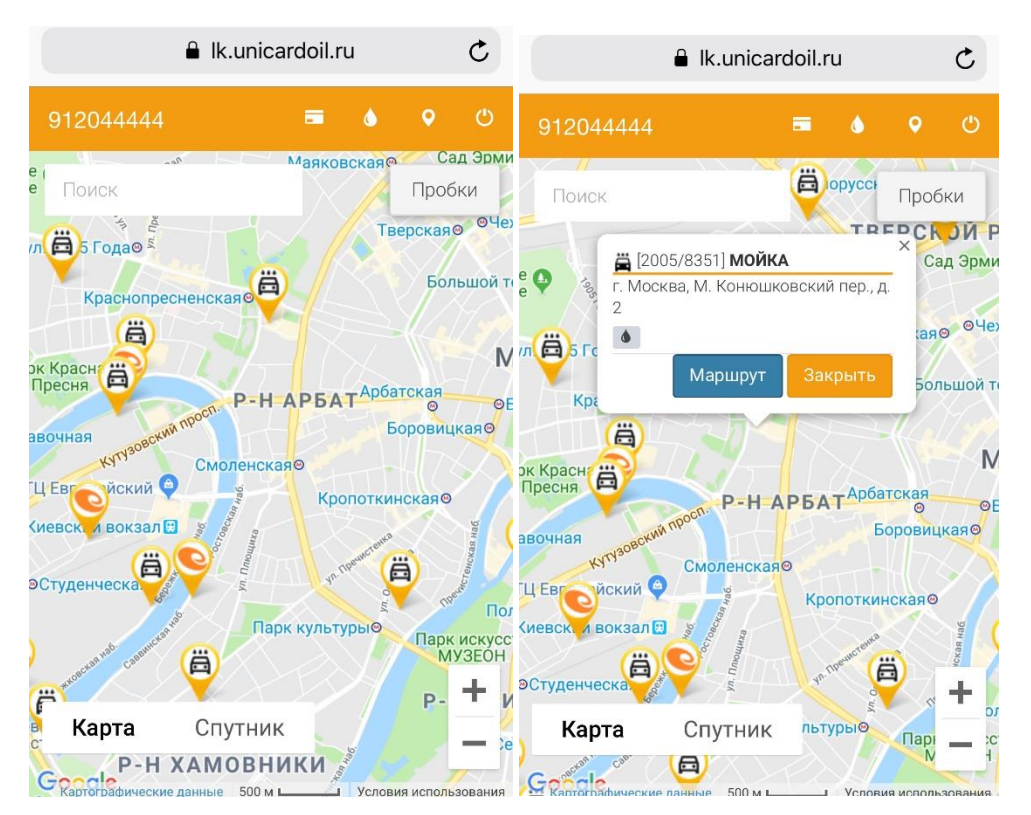

### Мониторинг транспорта

Система мониторинга транспорта предназначена для отслеживания и контроля транспортных средств с помощью GPS/ ГЛОНАСС трекеров. Наш сервер поддерживает более 600 моделей трекеров.

Для начала работы с системой необходимо нажать кнопку «Активировать».

#### Мониторинг транспорта

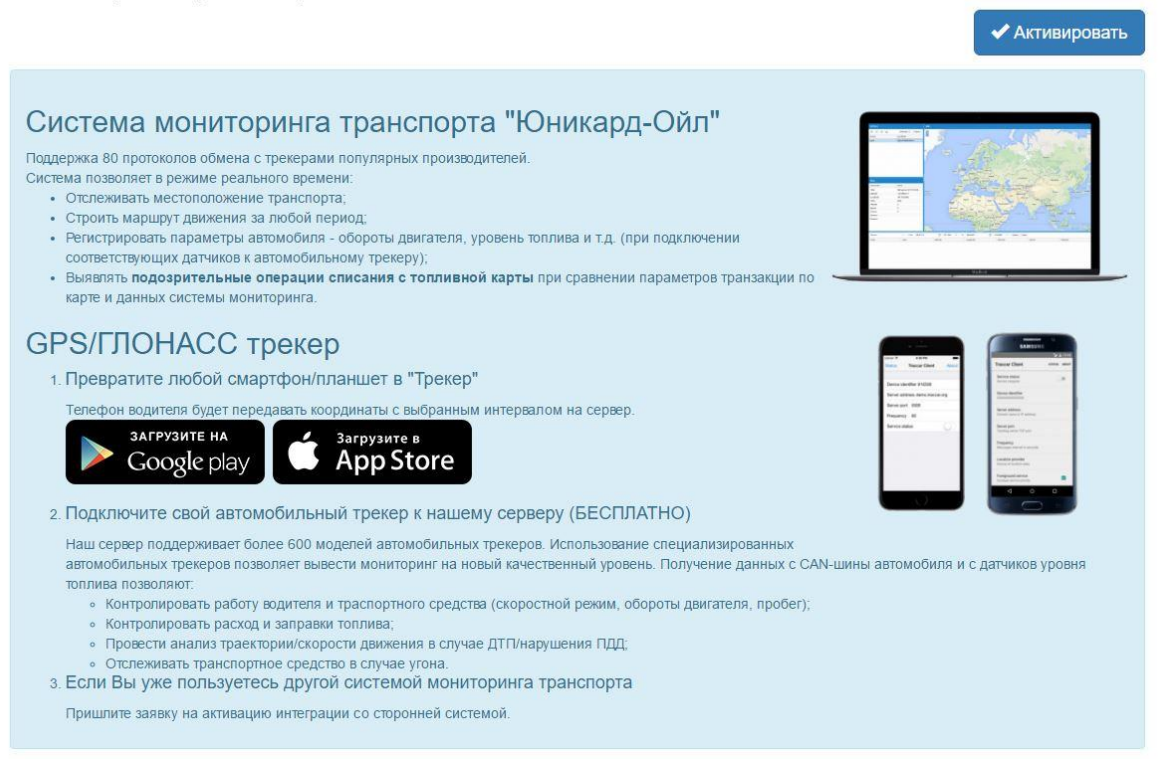

Если в настройках указано более одного email адреса или некорректный адрес, то вместо кнопки Активация появится сообщение

| Мониторинг транспорта                           |                                                                                 |
|-------------------------------------------------|---------------------------------------------------------------------------------|
|                                                 | Для активации мониторинга, введите корректный Email адрес в настройках профиля. |
| Необходимо в настройках оставить только ${f 1}$ | корректный Email адрес.                                                         |
| В случае успешной активации появится сооб       | щение:                                                                          |

Личный кабинет мониторинга успешно активирован! Для входа используйте @mail.ru и Ваш текущий пароль Адрес входа - http://lk.unicardoil.ru:8082.

При нажатии на ссылку <u>http://lk.unicardoil.ru:8082</u> произойдёт переход в систему мониторинга.

В дальнейшем переход в систему мониторинга будет осуществляться при нажатии меню «Мониторинг».

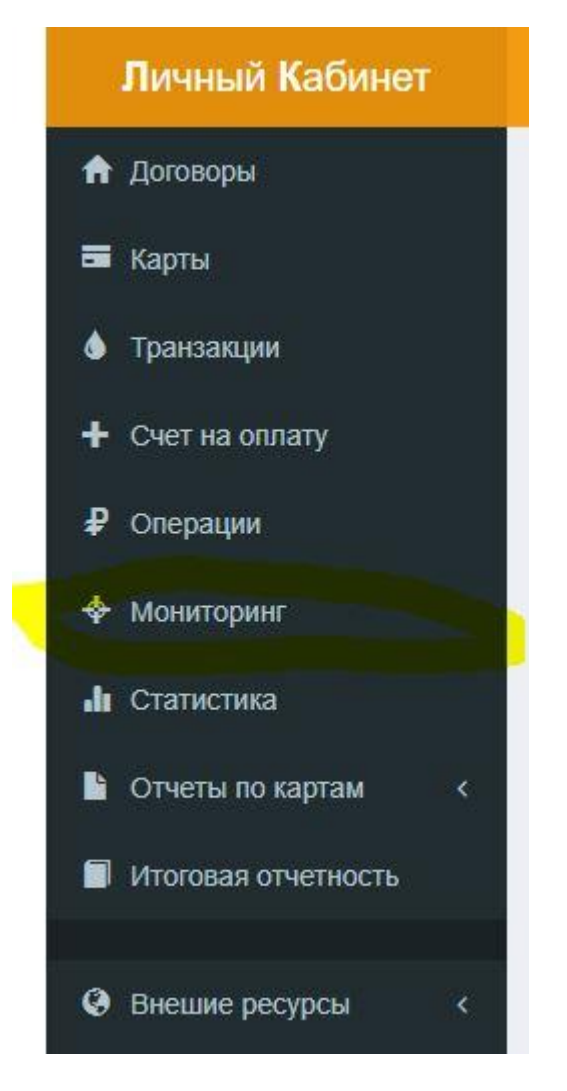

Если автоматического входа в систему мониторинга не произойдёт, появится сообщение:

Не удачный автоматический вход с использованием @unicardoil.ru Email или пароль отличаются в Мониторинге. Войдите вручную.

Данная ошибка может возникнуть по следующим причинам:

- в настройках клиента прописано 2 Email адреса;
- был изменён Email;
- был изменён пароль;

При появлении такого сообщения для входа в мониторинг необходимо нажать «Войдите» и вручную ввести логин и пароль.

Если адрес система мониторинга не открывается по адресу <u>http://lk.unicardoil.ru:8082/</u> возможно в Вашей сети заблокирован порт 8082. Для решения данной проблемы необходимо обратиться к своему системному администратору.

Для прикрепления автомобильного трекера к номеру карты необходимо сообщить нам модель трекера. Мы проверим совместимость модели с нашей системой и, если трекер поддерживается, сообщим Вам настройки, которые необходимо будет сделать для подключения.

#### ИСПОЛЬЗОВАНИЕ СМАРТФОНА ИЛИ ПЛАНШЕТА В КАЧЕСТВЕ ТРЕКЕРА

В качестве трекера можно использовать смартфон или планшет. Для этого необходимо загрузить приложение **Traccar client** из Google play или App Store и сделать настройку программы.

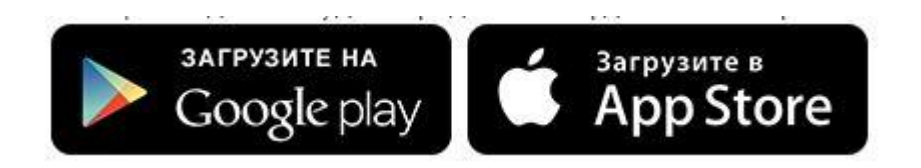

#### НАСТРОЙКА ПРОГРАММЫ

Пример для системы Android

Настройка доступна только когда сервис остановлен

| Traccar Клиент состояние                                     | : |
|--------------------------------------------------------------|---|
| Состояние серв<br>Сервис остановлен Старт                    |   |
| Идентификатор устройства<br>912055567                        |   |
| URL сервера<br>URL телематического сервера                   |   |
| Частота<br>Отчетный интервал в секундах                      |   |
| Расстояние<br>Отчетное расстояние в метрах                   |   |
| Угол<br>Отчетный угол в градусах                             |   |
| Провайдер местоположения<br>Источник данных о местоположении |   |
|                                                              |   |
| < /                                                          |   |

Задайте в настройках необходимые параметры:

Идентификатор устройства Адр

Адрес и порт сервера

### (номер карты)

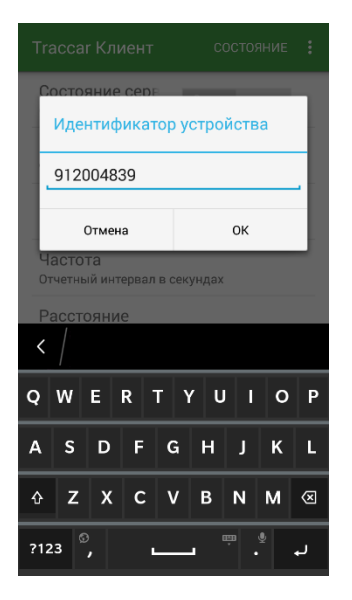

| Tra                   | acca                  | r Кл                | иент        |               | С             | остоя       | ние         | :           |
|-----------------------|-----------------------|---------------------|-------------|---------------|---------------|-------------|-------------|-------------|
| C                     |                       | яние                | e cenr      |               |               |             |             | ٦           |
| ŀ                     | URI                   | _ ce                | рвер        | a             |               |             |             |             |
| ľ                     | nttp                  | :// <u>IK.</u>      | unica       | raoii.        | <u>ru</u> :50 | 122         |             | í           |
| q                     | асто                  | Отме<br>та          | на          |               |               | ОК          | -           | 4           |
|                       |                       | ый ин               |             |               |               |             |             |             |
| P                     | ассто                 |                     | ie          |               |               |             |             |             |
| P:                    |                       | ояни                | 10          | ,             |               |             |             |             |
| Р<br>(<br>Q           | accto<br>/<br>W       | ояни<br>Е           | R 1         | гү            | U U           | 1           | 0           | Ρ           |
| P<br><<br>Q<br>A      | acctro<br>/<br>W<br>S | ояни<br>E<br>D      | R T         | г ү<br>G      | U<br>H        | J           | о<br>к      | P           |
| P<br><<br>Q<br>A<br>☆ | w<br>s                | ояни<br>E<br>D<br>X | R<br>F<br>C | г ү<br>G<br>V | U<br>H<br>B   | I<br>J<br>N | о<br>к<br>м | P<br>L<br>⊗ |

#### Частота обновления

| CONTraccar Клиент состояние |                      |              |   |  |  |  |  |
|-----------------------------|----------------------|--------------|---|--|--|--|--|
| Состоя                      | ние серв             | Старт        |   |  |  |  |  |
| Част                        | ота                  |              |   |  |  |  |  |
| 30                          |                      |              |   |  |  |  |  |
| 01                          | гмена                | ок           |   |  |  |  |  |
| ТСР порт                    | рвера<br>мониторинго | вого сервера |   |  |  |  |  |
| Частота                     | Э                    |              |   |  |  |  |  |
| < /                         | < /                  |              |   |  |  |  |  |
| 7                           | 8                    | 9            | - |  |  |  |  |
| 4                           | 5                    | 6            | + |  |  |  |  |
| 1                           | 2                    | 3            | × |  |  |  |  |
| е                           | 0                    |              | ų |  |  |  |  |

#### Провайдер местоположения

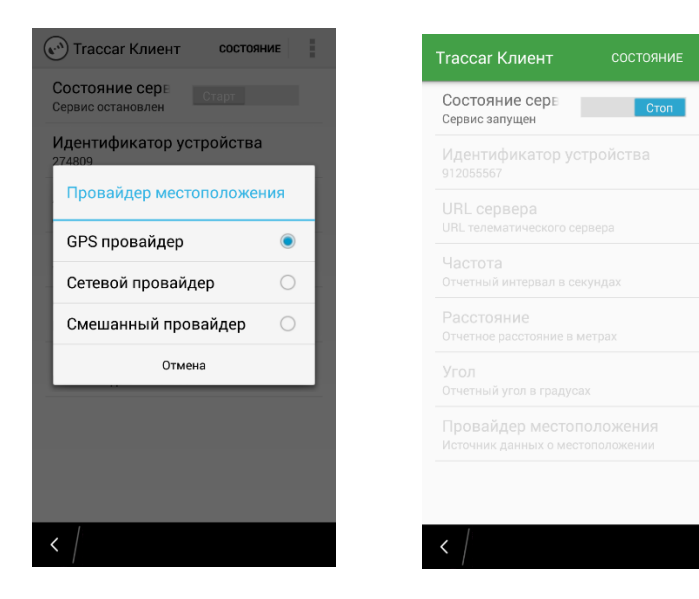

Запуск программы

Переведите программу в режим работы нажав на слово «Старт» (в строке Состояние сервера должно быть написано «Сервис запущен»). После этого окно с программой можно закрыть, она будет выполняться в фоновом режиме.

#### ДОБАВЛЕНИЕ КАРТ В СИСТЕМУ МОНИТОРИНГА

Для дальнейшей работы необходимо добавить свои карты в систему мониторинга. Для этого на вкладке «Устройства» нужно нажать значок «+».

| Устройства |                    | Карта      |
|------------|--------------------|------------|
| + / × 2    | 💠 🎄 Настройки      | - 0        |
| Имя        | Последнее Обновлен | ие         |
|            |                    | <b>2</b>   |
|            |                    | 12         |
|            |                    |            |
|            |                    |            |
|            |                    | ое<br>лище |
|            |                    | 100        |
|            |                    | 2 miles    |
|            |                    |            |
| _          |                    | M-9        |
| Группа     | - Поиск            |            |
| Состояние  |                    | and -      |
| Параметр   | Значение           | Москва     |
|            |                    | 14.9       |

В появившимся окне «Устройство» нужно ввести:

- 1. Для <u>планшета или телефона</u> необходимо ввести идентификатор (номер карты в девятизначном формате 912XXXXX, которая принадлежит Вашей организации) и удобное для Вас описание карты. Карта должна отобразиться в списке устройств.
- 2. Для <u>специализированного трекера</u> необходимо ввести номер IMEI этого трекера и удобное для Вас описание карты. Карта должна отобразиться в списке устройств.

| Устройство     | ×   |
|----------------|-----|
| Имя:           |     |
| Идентификатор: |     |
| Группа:        | •   |
| Телефон:       |     |
| Модель:        |     |
| Контакт:       |     |
| Категория:     | •   |
| Атрибуты       | ✓ × |

| Устройства  |                      | Карта          |
|-------------|----------------------|----------------|
| + / x ±     | 💠 🂠 Настройки 👻      |                |
| Имя         | Последнее Обновление |                |
| Машина тест |                      |                |
|             |                      | 1/2-           |
|             |                      | Color Color    |
|             |                      | Jan .          |
|             |                      | ioe 1          |
|             |                      | иище           |
|             |                      |                |
|             |                      | Prost a        |
|             |                      |                |
|             |                      | M-9            |
| Группа      | - Поиск              | Se 2           |
| Состояние   |                      | 1 . A .        |
|             |                      | Москва         |
| Параметр    | Значение             | - ST           |
|             |                      | and the second |

При правильной настройке (Идентификатор устройства должен совпадать с номером карты в девятизначном формате 912XXXXXX или номером IMEI трекера) информация с трекера начнёт поступать в систему мониторинга и устройство появится на карте.

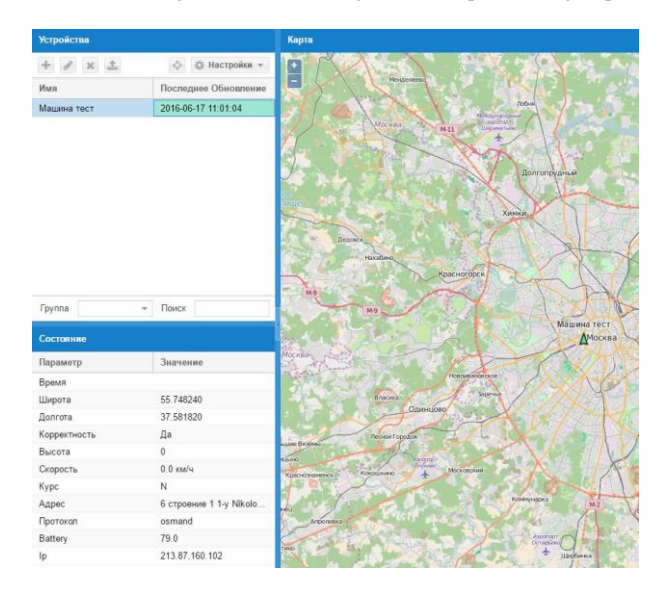

#### ПРИВЯЗКА КАРТЫ В ЛИЧНОМ КАБИНЕТЕ

После добавления устройства в систему мониторинга необходимо в личном кабинете привязать карту к номеру IMEI или идентификатору устройства. Для этого на закладке Карты

необходимо нажать значок 🦾 напротив карты, к которой привязывается устройство отслеживания.

| лк | =      |           |                       |        |          |            |              |            | e | 0 - | 9 |
|----|--------|-----------|-----------------------|--------|----------|------------|--------------|------------|---|-----|---|
| A  | 🔻 Филь | ытр       |                       |        |          |            |              |            |   |     |   |
| -  |        | ODTU      |                       |        |          |            |              |            |   |     |   |
| ۵  |        |           | W 10/121 of 17 11 200 | 18     |          |            |              |            |   |     |   |
| +  | догов  |           | IK-10/1210117.11.200  | 10     |          |            |              |            |   |     |   |
| ₽  | Тип    | Номер     | Держатель             | Группа | Статус   | Выдана     | Срок действ. | Посл.опер. |   |     |   |
|    | 1. A   | 912000008 | ТЕСТ ЮНИКАРД-ОЙЛ      |        | В работе | 20.11.2008 | 17.11.2013   | 21.05.2013 | 0 | 0   |   |

И в появившимся окне вписать номер IMEI или номер карты.

| лк   |                      |                                                    |
|------|----------------------|----------------------------------------------------|
| A    |                      |                                                    |
| •    | Карта                |                                                    |
| +    | Номер<br>Держатель   | 91200008<br>ТЕСТ ЮНИКАРД-ОЙЛ                       |
| ₽    | Группа карт          | Группа карт                                        |
| *    | Идентификатор (IMEI) | IMEI устройства мониторинга или иной идентификатор |
| -du) |                      |                                                    |
|      |                      | Назад Сохранить                                    |

Система мониторинга позволяет:

- Отображать на карте положение, добавленных в систему устройств;
- Показывать координаты и текущую скорость перемещения устройства;
- Создавать и просматривать отчёты о маршрутах, событиях, скорости передвижения;
- Задавать на карте геозоны и получать уведомления, если устройство покинуло геозону;

Координаты, скорость и другая информация отображается в окне «Состояние»

| Состояние    | •                      |
|--------------|------------------------|
| Параметр     | Значение               |
| Время        | 2017-03-23 16:17:33    |
| Широта       | 55.830553°             |
| Долгота      | 37.824303°             |
| Корректность | Да                     |
| Точность     | 0.00 км                |
| Высота       | 161                    |
| Скорость     | 0.0 км/ч               |
| Направление  | NE                     |
| Адрес        | 12 Kurganskaya ul., Mo |
| Протокол     | teltonika 🗸            |

#### Создание отчёта

• Раскрыть меню отчёты, нажав на стрелочку в правом, нижнем углу;

|   | Отчеты         |              |                  |         |          |         |        |          |       |
|---|----------------|--------------|------------------|---------|----------|---------|--------|----------|-------|
| • | Нажать кно     | опку «Конфи  | гурировать»      | ;       |          |         |        |          |       |
|   | Тип Маршрут    | 🐱 Конфигур   | ировать Показать | Экспорт | Очистить |         |        |          |       |
|   | Имя Устройства | Корректность | Время            | Широта  |          | Долгота | Высота | Скорость | Адрес |

• Добавить одно или несколько устройств по которым требуются отчёты и выбрать период отображения данных

| Устройство:          | 10 🕱       | * |
|----------------------|------------|---|
| Группа:              |            | Ŧ |
| Показать<br>Маркеры: |            |   |
| C:                   | 2017-03-23 | Ê |
|                      | 15:35      | Ŧ |
| По:                  | 2017-03-23 | Ê |
|                      | 16:05      | * |

• Выбрать тип отчёта: маршрут, события, поездки, сводка или диаграмма скорости и нажать кнопку «Показать».

1

1

\$ Q

Q -

25

\* 0

#### Создание геозоны

- Раскрыть меню и выбрать пункт геозоны;
  - Карта
  - Добавить новую геозону;

| + / × |          |  |
|-------|----------|--|
| MMR   | Описание |  |

• Задать геозону, нажав кнопку «Область», задать имя и описание;

| Геозона    |            | 8 |
|------------|------------|---|
| Имя;       | 1          |   |
| Описание:  | 1          |   |
| Календарь: |            |   |
| 🛓 Область  | Атрибуты 🗸 | * |

#### Уведомления

- Раскрыть меню и выбрать пункт Уведомления;
- Проставить галочки на требуемых уведомлениях;

| Тип уведомления 🕇           | -  | Отправлять через Веб | Отправлять через Почту |  |  |  |  |
|-----------------------------|----|----------------------|------------------------|--|--|--|--|
| Тревоги                     |    |                      |                        |  |  |  |  |
| Результат команды           |    |                      |                        |  |  |  |  |
| Устройство движется         |    |                      |                        |  |  |  |  |
| Устройство не в сети        |    |                      |                        |  |  |  |  |
| Устройство в сети           |    |                      |                        |  |  |  |  |
| Устройство превышает скоро  | DC |                      |                        |  |  |  |  |
| Устройство остановилось     |    |                      |                        |  |  |  |  |
| Статус устройства неизвесте | ł. |                      |                        |  |  |  |  |
| Устройство вошло в геозону  |    | ×                    | ×                      |  |  |  |  |
| Устройство покинуло геозон  | /  |                      |                        |  |  |  |  |
| Зажигание ВЫКЛ              |    |                      |                        |  |  |  |  |
| Зажигание ВКЛ               |    |                      |                        |  |  |  |  |
| Требуется обслуживание      |    |                      |                        |  |  |  |  |
|                             |    |                      |                        |  |  |  |  |

# КОНТАКТНЫЕ ДАННЫЕ

### Контактные данные

### ООО «ЮНИКАРД-ОЙЛ»

1-й Смоленский пер., д.5, стр. 1

Телефон: +7(800) 100-82-50, +7 (495) 987-11-14

Электронная почта: info@unicardoil.ru

Наш сайт: <u>http://www.unicardoil.ru</u>

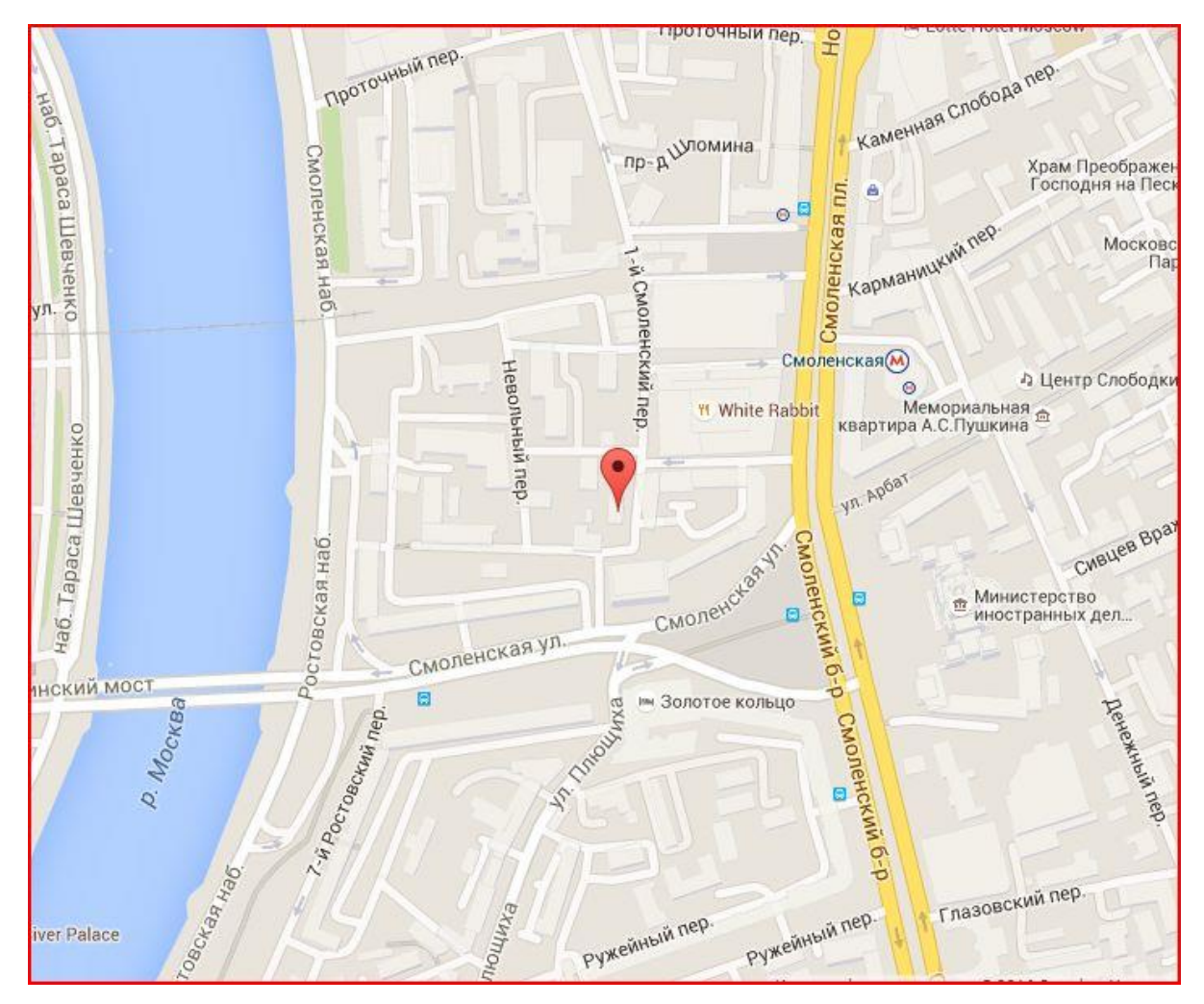